## Kurz GIS technológií

Štruktúra systému ArcGIS
 Práca v aplikácii ArcCatalog
 Základy práce v aplikácii ArcMap

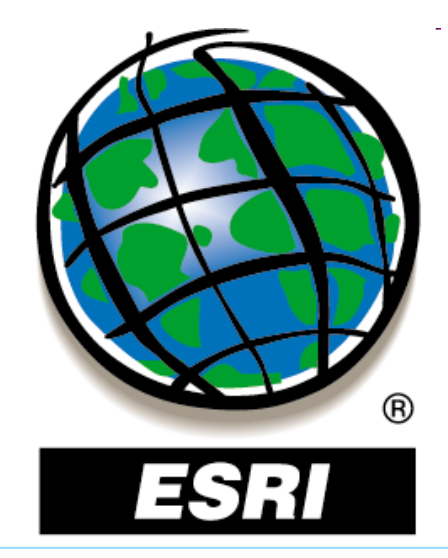

Spracovali: Hana Bobáľová, Vladimír Pelech

# Kurz GIS technológií

### Lekcia 1

### Štruktúra systému ArcGIS

### Platforma ArcGIS - aplikácie

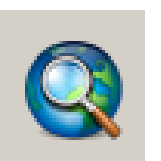

ArcMap – vizualizácia, analýza, tvorba a spracovanie geografických údajov

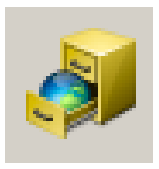

ArcCatalog – správa údajov a tvorba nových dátových štruktúr, jednoduché spracovanie údajov, dá sa spustiť samostatne alebo ako súčasť ArcMap-u

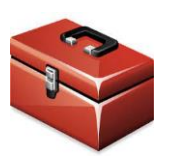

ArcToolbox – nástroje na spracovanie geografických údajov, je integrovaný v aplikáciách ArcMap a ArcCatalog

### Platforma ArcGIS - aplikácie

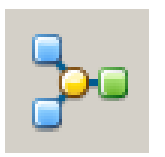

ModelBuilder – automatizácia pracovných postupov, je integrovaný v aplikáciách ArcMap a ArcCatalog

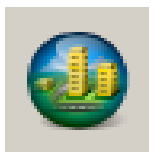

ArcScene – efektívna správa a analýza 3D geografických údajov, súčasť rozšírenia 3D Analyst

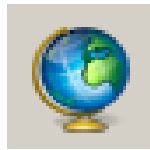

ArcGlobe – súvislé a interaktívne zobrazovanie geografických informácií na povrchu glóbusu, súčasť rozšírenia 3D Analyst

### Voliteľné nadstavby (extensions)

Spatial Analyst – rastrové modelovanie, mapová algebra

3D Analyst – 3D modelovanie, vizualizácia a analýzy

Network Analyst – sieťové analýzy a trasovanie

Schematics – tvorba, zobrazovanie a editácia schém sieťových údajov

Tracking Analyst – sledovanie pohybu a zmien objektov v čase

Geostatistical Analyst – štatistické nástroje na modelovanie a anlýzu dát

Data Interoperability\* – čítanie a prevod údajových formátov

Survey Analyst\* – správa a analýza geodetických meraní

ArcScan – vektorizácia a editácia rastra ...... atď.

## ArcGIS Desktop – licencie

- Basic kompletné základné GIS funkcie správa a analýza údajov, editácia a tvorba nových údajov, tvorba máp
- Standard všetky funkcie Basic + pokročilé funkcie správa topológie geodatabáz, oddelené editovanie, viacpoužívateľská editácia
- Advanced všetky funkcie Standard + pokročilé nástroje cca 100 ďalších nástrojov pre geoprocessing, konverzie dát a ostatné high-end GIS operácie

(predtým: ArcView, ArcEditor, ArcInfo)

|                                                                                               | Basic        | Standard     | Advanced     |
|-----------------------------------------------------------------------------------------------|--------------|--------------|--------------|
| Building Maps and Exploring Geographic Information                                            |              |              |              |
| Visualize and explore spatial patterns                                                        | $\checkmark$ | $\checkmark$ | $\checkmark$ |
| Build maps from database or online sources                                                    | $\checkmark$ | $\checkmark$ | $\checkmark$ |
| Interactively set symbols and labels for great looking maps                                   | $\checkmark$ | $\checkmark$ | $\checkmark$ |
| View CAD data and/or satellite images                                                         | $\checkmark$ | $\checkmark$ | $\checkmark$ |
| Perform data conversion for CAD, raster, and dBase formats                                    | $\checkmark$ | $\checkmark$ | $\checkmark$ |
| Generate map-based charts to visualize and explore data                                       | $\checkmark$ | $\checkmark$ | $\checkmark$ |
| Create and edit simple feature geometry                                                       | $\checkmark$ | $\checkmark$ | $\checkmark$ |
| Multiuser Editing and Advanced Data Management                                                |              |              |              |
| Allow multiple users to simultaneously edit the same data                                     |              | $\checkmark$ | $\checkmark$ |
| Manage your data in a multiuser enterprise geodatabase                                        |              | $\checkmark$ | $\checkmark$ |
| Store historical snapshots of your data                                                       |              | $\checkmark$ | $\checkmark$ |
| Take advantage of complete GIS editing capabilities including interactive tools and templates |              | $\checkmark$ | $\checkmark$ |
| Automate the editing process                                                                  |              | $\checkmark$ | $\checkmark$ |
| Advanced Analysis and Data Conversion                                                         |              |              |              |
| Conduct advanced GIS data analysis and modeling                                               |              |              | $\checkmark$ |
| Create atlas like, publication quality maps with high-end cartographic tools                  |              |              | $\checkmark$ |
| Perform data conversion for coverages                                                         |              |              | $\checkmark$ |

#### ArcGIS Pro – Desktop GIS s rozhraním využívajúcim ribbons

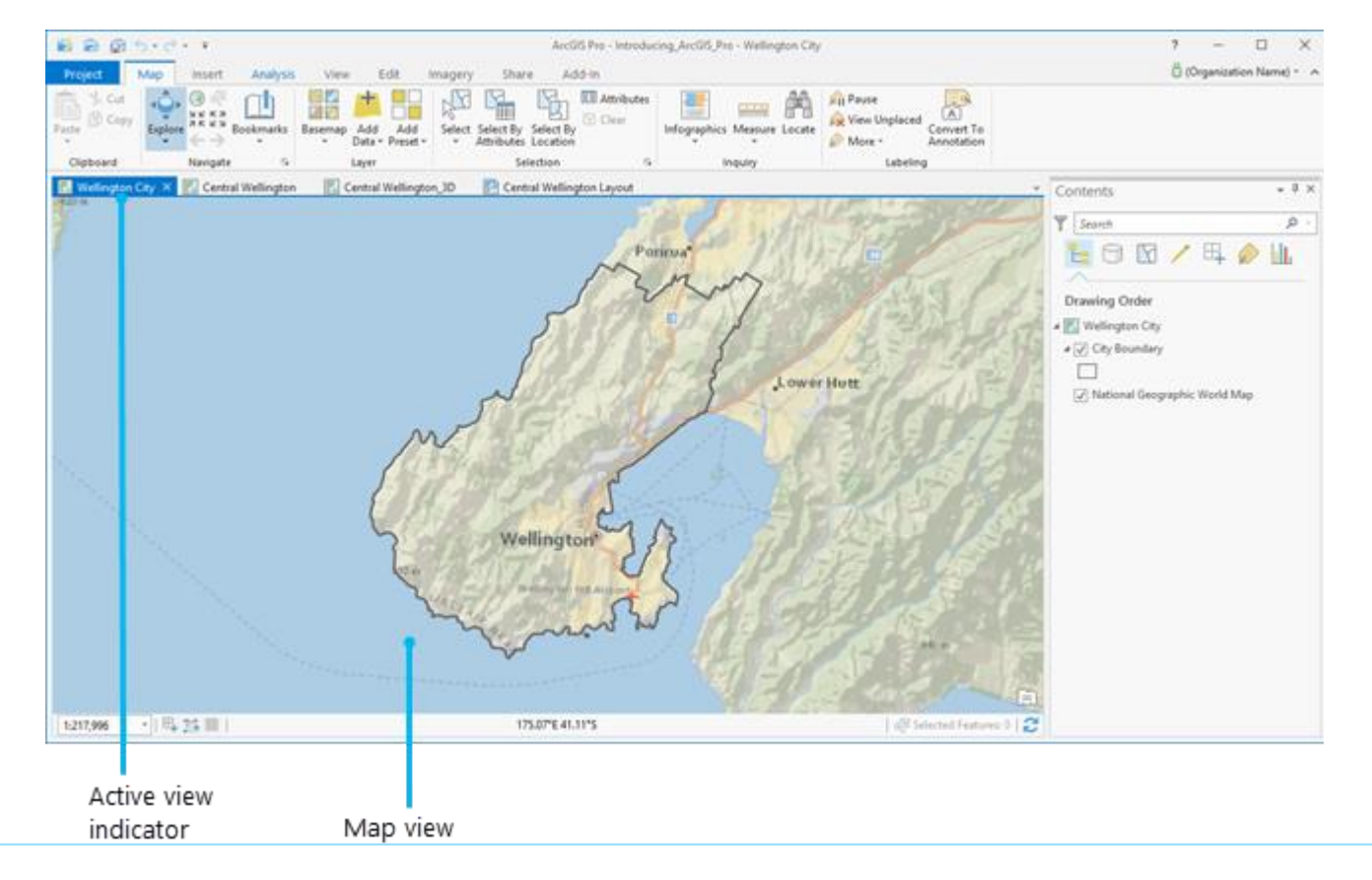

ArcGIS Maps for Adobe Creative Cloud – úprava máp v prostredí Adobe Illustrator alebo Photoshop

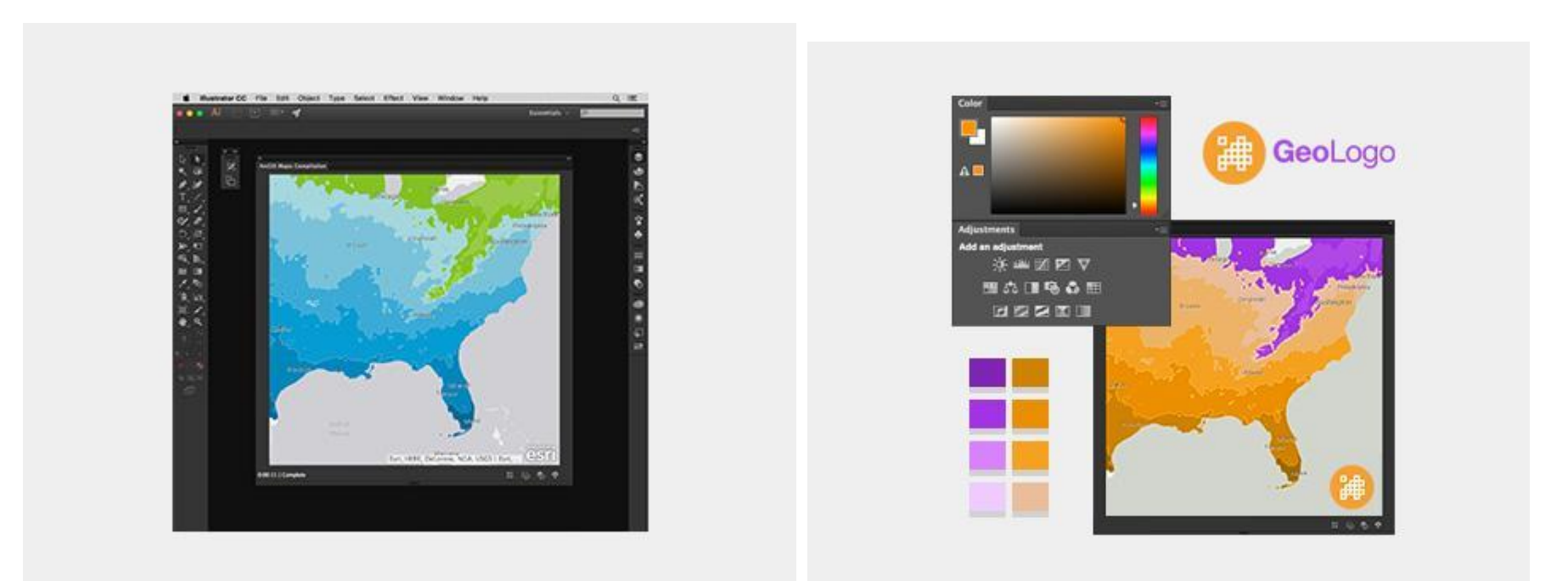

ArcGIS Maps for Office – pridanie máp do aplikácií MS Office

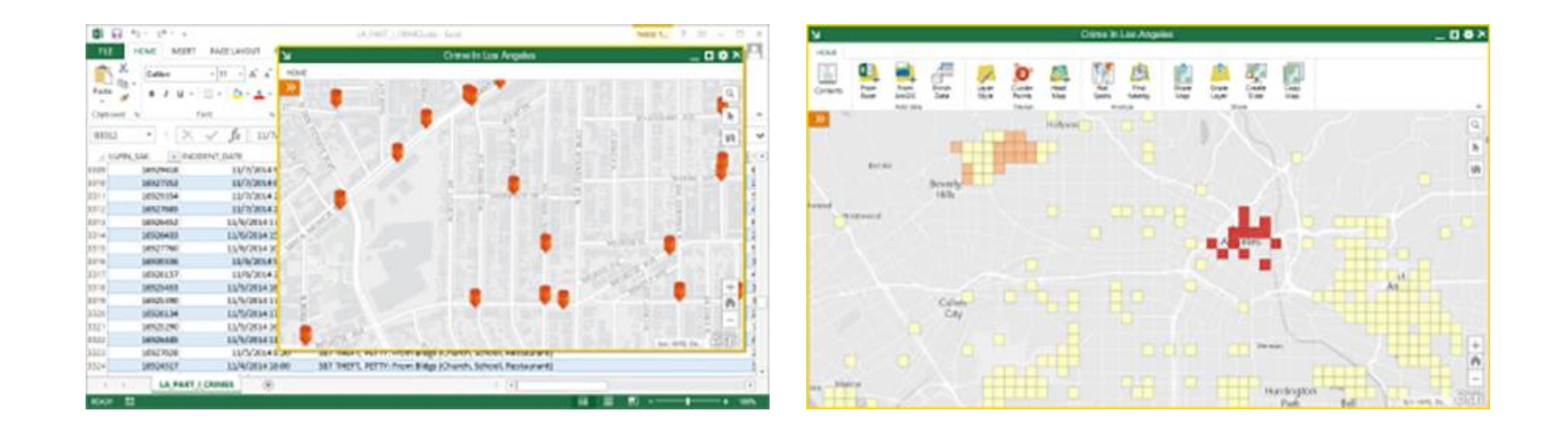

Insights for ArcGIS – webové pracovné prostredie na štatistickú analýzu a vizualizáciu dát

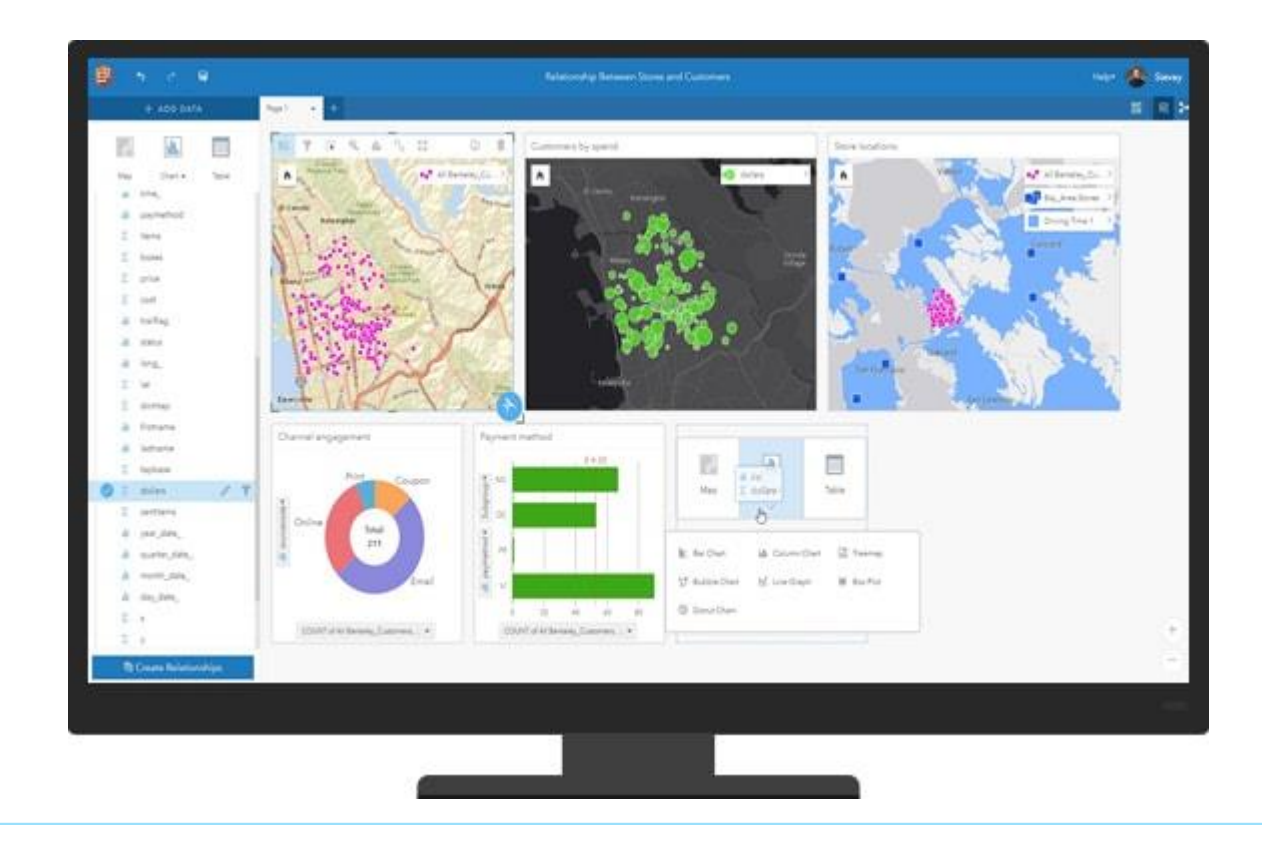

Operations Dashboard for ArcGIS – konfigurovateľná webová aplikácia na vizualizáciu a analýzu geodát v reálnom čase

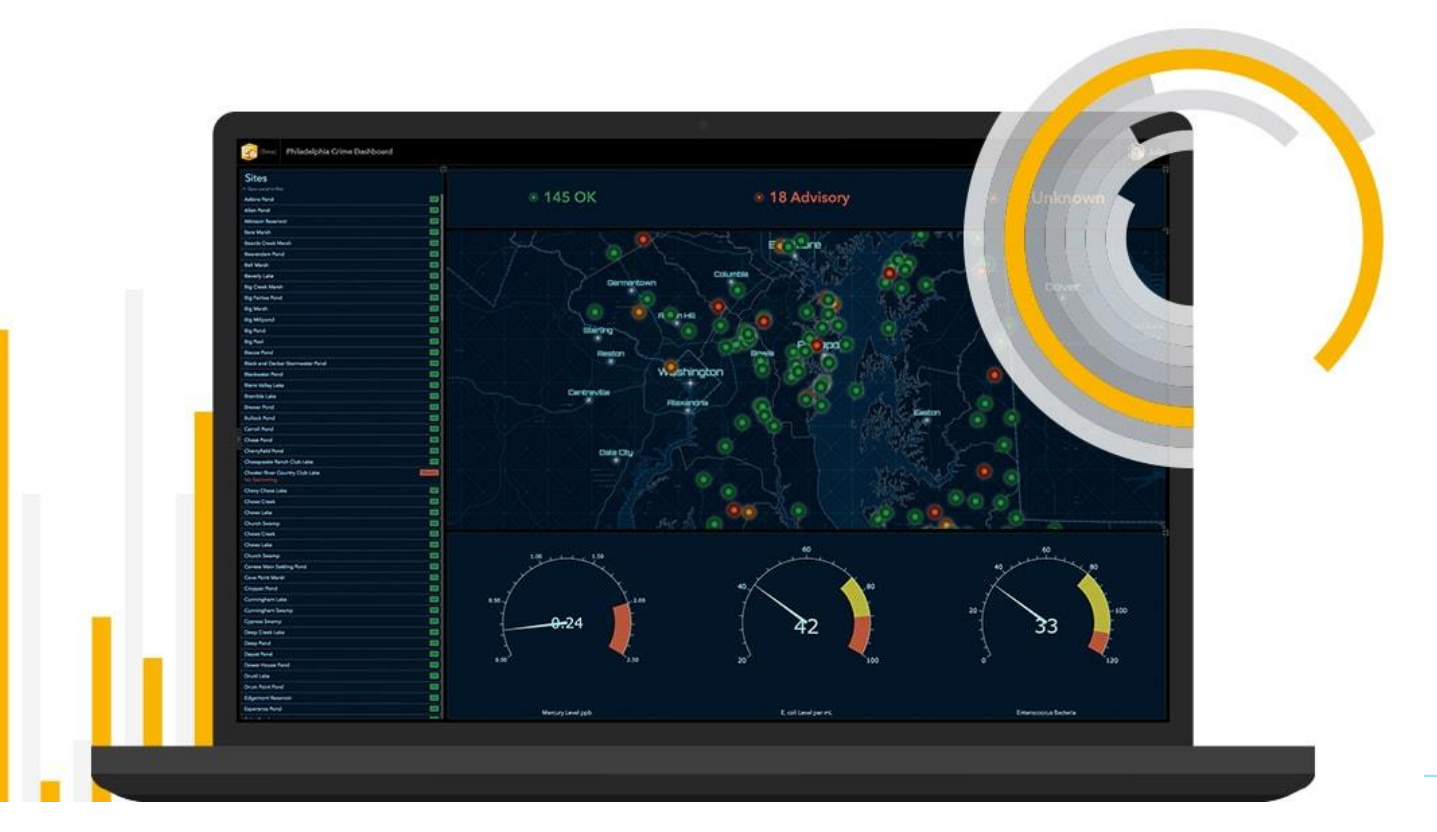

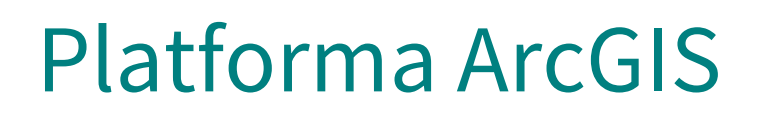

## Drone2map for ArcGIS – tvorba a vizualizácia ortofoto produktov a 3D modelov, analýza bodových mračien (point cloud)

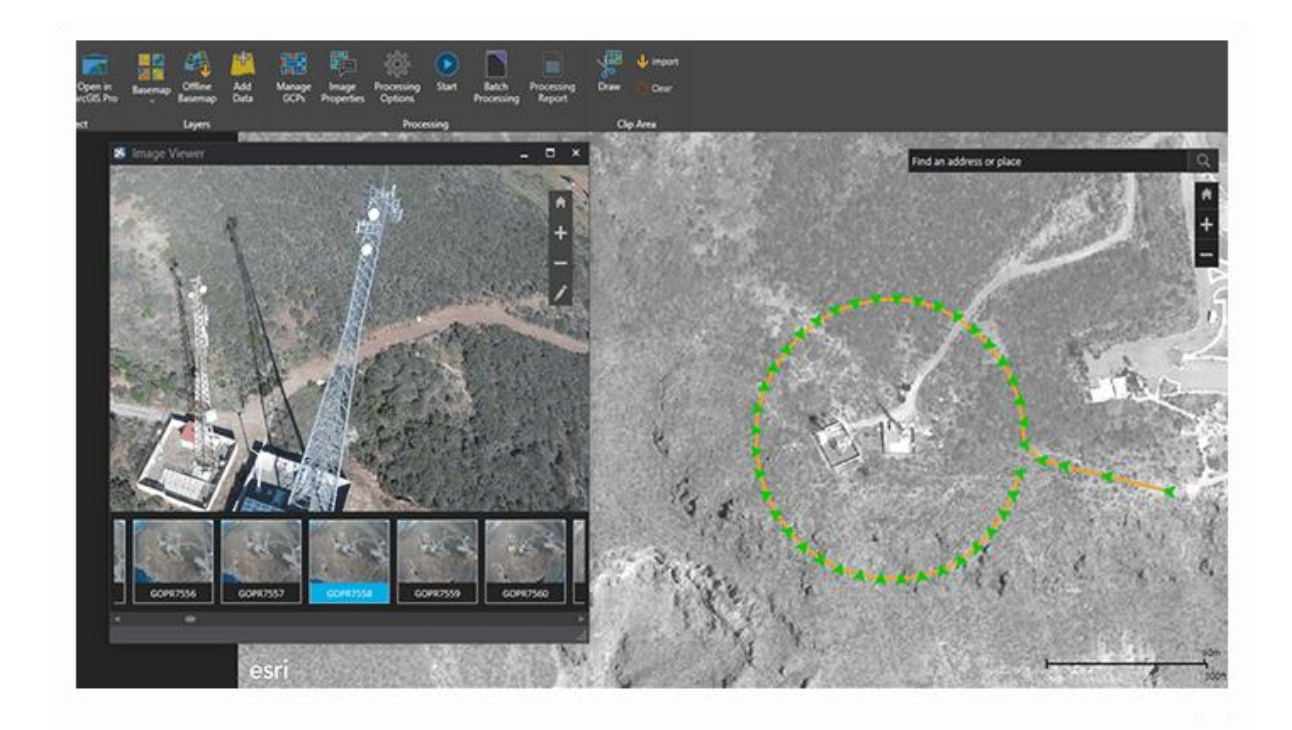

### Kurz GIS technológií

### Lekcia 2

### Práca v aplikácii ArcCatalog

### ArcCatalog

- funkcie:
- organizácia, prehliadanie a vyhľadávanie geografických informácií,
- vytváranie a formátovanie údajov,
- zaznamenávanie, prehliadanie a správa metaúdajov,
- jednoduché spracovanie údajov (geoprocessing),
- definovanie, import a export schém a návrhov geodatabázy,
- vyhľadávanie geografických údajov na miestnej sieti alebo na internete,
- štart operácií (napr. spustenie aplikácií ArcMap, ArcToolbox),
- vkladanie údajov do projektu v ArcMape (drag & drop)
- administrácia produktu ArcGIS Server

### ArcCatalog

pripojenie/odpojenie adresára (na disku alebo sieťového)

pripojenie na databázový server, na databázu, na GIS server

|        | 💐 ArcCatalog - ArcInfo - E:\Data\GIS                                                                                                    |                              |                              |    |
|--------|----------------------------------------------------------------------------------------------------|------------------------------|------------------------------|----|
|        | File Edit View Go Geoprocessing                                                                                                    | g Customize Windows Help     |                              |    |
| e      | 🏤 😂 🔕 🍙 💩 🗶 🔡 🏭                                                                                                    | 📰 🗄 I 🔕 I 🕼 👼 🖾 I 🐎 🕅        | ?,!€, €, १ 0   + →   0   # , |    |
| lebo — | Location: E:\Data\GIS                                                                                                    |                              | <b>•</b> <del>•</del>        |    |
|        | : 🔁 🗈 📮 🖕                                                                                                    |                              | _                            |    |
|        | Catalog Tree 🛛 🕂 🗙                                                                                                    | Contents Preview Description |                              |    |
|        | Folder Connections      Folder Connections      F | Name                         | Туре                         |    |
|        |                                                                                                    | PGUVGIS                      | Personal Geodatabase         |    |
| , ,    | Teopoxes     Teopoxes     Teopoxes     Teopoxes                                                                                                    | 1986-objekty                 | CAD Feature Dataset          |    |
| azovy  |                                                                                                    | Banska_Bystrica_0_1          | Raster Dataset               |    |
|        | T T GIS Servers                                                                                                    | 📓 clc                        | Shapefile                    |    |
| ,      |                                                                                                    | demography                   | Shapefile                    |    |
|        |                                                                                                    | hranica                      | Shapefile                    |    |
|        |                                                                                                    | 🔟 🖾 hranice_kraj             | Shapefile                    |    |
|        |                                                                                                    | 🖾 hranice_stat               | Shapefile                    |    |
|        |                                                                                                    | Kraj_mesto                   | Shapefile                    |    |
|        |                                                                                                    | m33143ca                     | Raster Dataset               |    |
|        |                                                                                                    | 🖸 😳 mesta_sk_kr              | Shapefile                    |    |
|        |                                                                                                    | 💽 projekt1                   | Map Document                 |    |
|        |                                                                                                    | 💽 projekt2                   | Map Document                 |    |
|        |                                                                                                    | xy 🖹 xy                      | Text File                    |    |
|        |                                                                                                    | 😁 zeleznice_kr               | Shapefile                    |    |
|        | okno stromu<br>katalógu                                                                                                    |                              | obsahové ok                  | no |
|        |                                                                                                    |                              |                              |    |

## Typy údajov

Shapefile (.shp, .dbf, .shx) – vektorový formát ESRI, netopologický

**CAD formáty (.dgn, .dxf)** – vektorové formáty používané v CAD aplikáciách (Microstation, AutoCAD ...) **rastrové formáty (.tif, .img, .jpg)** 

**personálna geodatabáza (.mdb)** – databázový formát ESRI, údaje uložené v jednom súbore mdb (max. veľkosť 2 GB)

**súborová geodatabáza (.gdb)** – databázový formát ESRI, údaje uložené súborovej štruktúre (max. veľkosť 1 TB), rýchlejšia

### Obsah geodatabázy

Údajová sada prvkov (Feature dataset) Trieda prvkov (Feature class) Tabuľka (Table) Trieda vzťahov (Relationship class)

Rastrový katalóg (Raster Catalog) Raster (Raster Dataset) Mozaika (Mosaic Dataset)

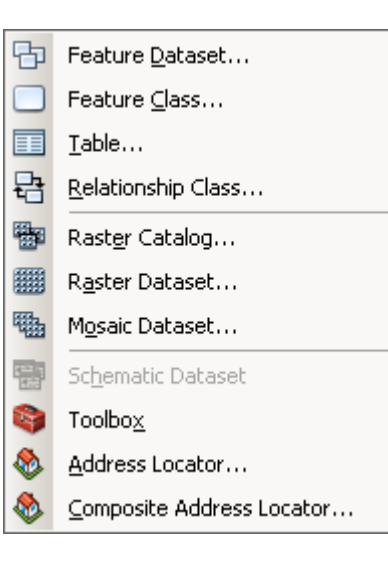

- formát na uloženie vektorových údajov v geodatabáze:
- Point
- Line
- Polygon ako v shapefile
- MultiPoint
- MultiPatch
- Dimension Features
- Annotation Features

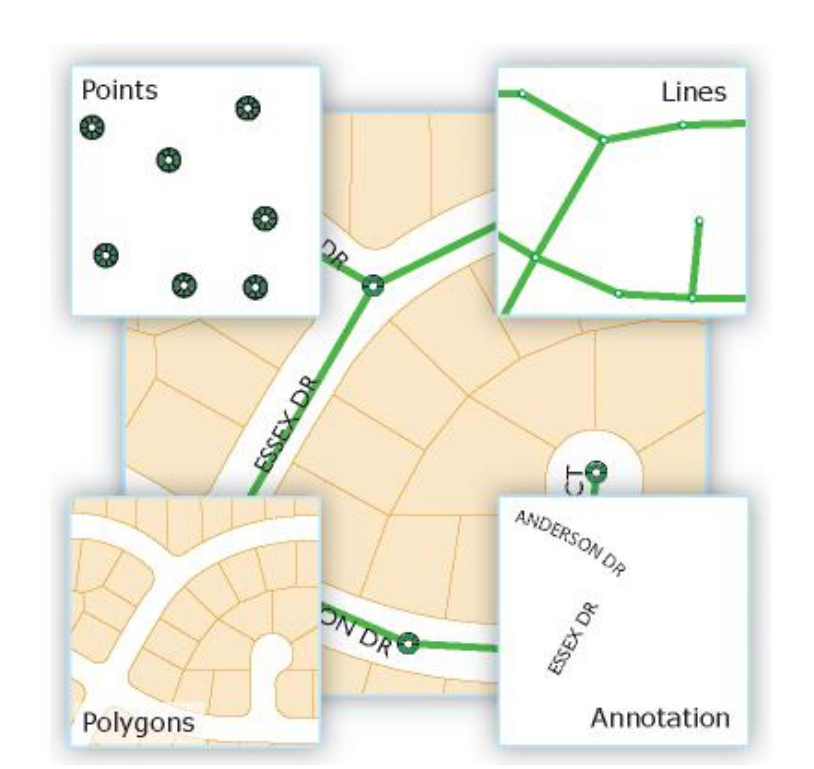

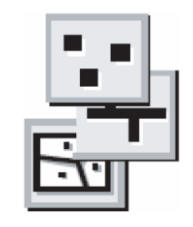

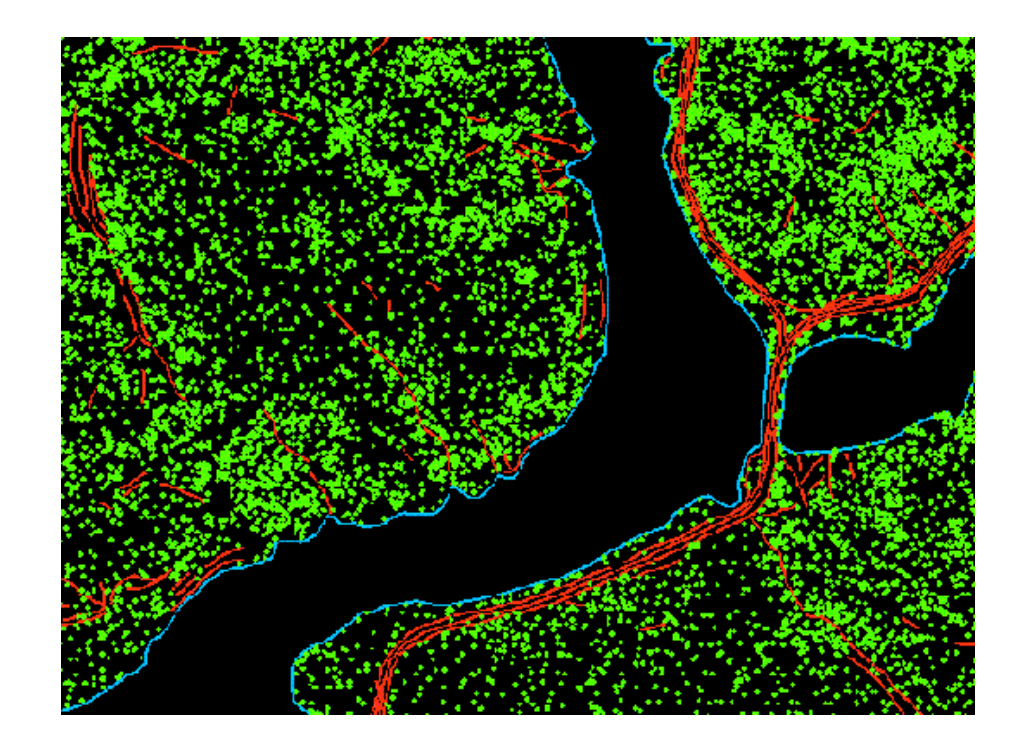

**Multipoint** – objekty reprezentované viac ako jedným bodom (napr. mračno bodov z LIDAR-u)

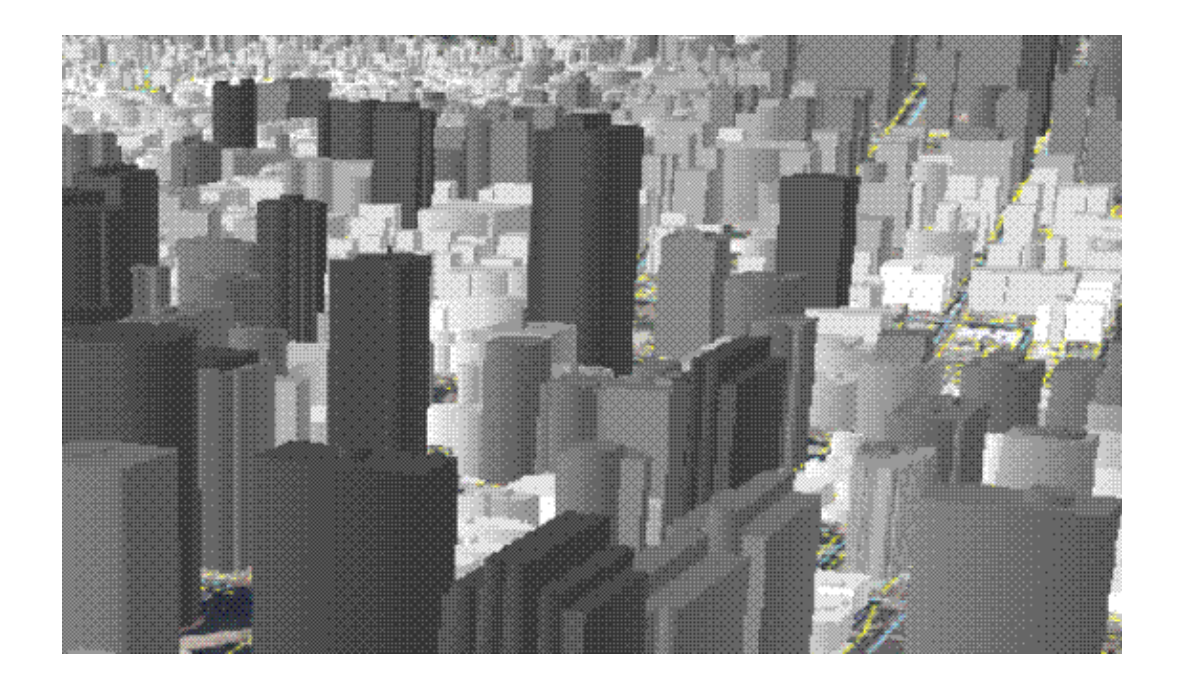

**Multipatch** – 3D geometria na reprezentáciu vonkajšieho povrchu (obálky) priestorových objektov (napr. budovy)

#### **Dimension Features**

špeciálny druh anotácií ukazujúcich dĺžky alebo vzdialenosti (používajú sa v geodézii, architektúre...)

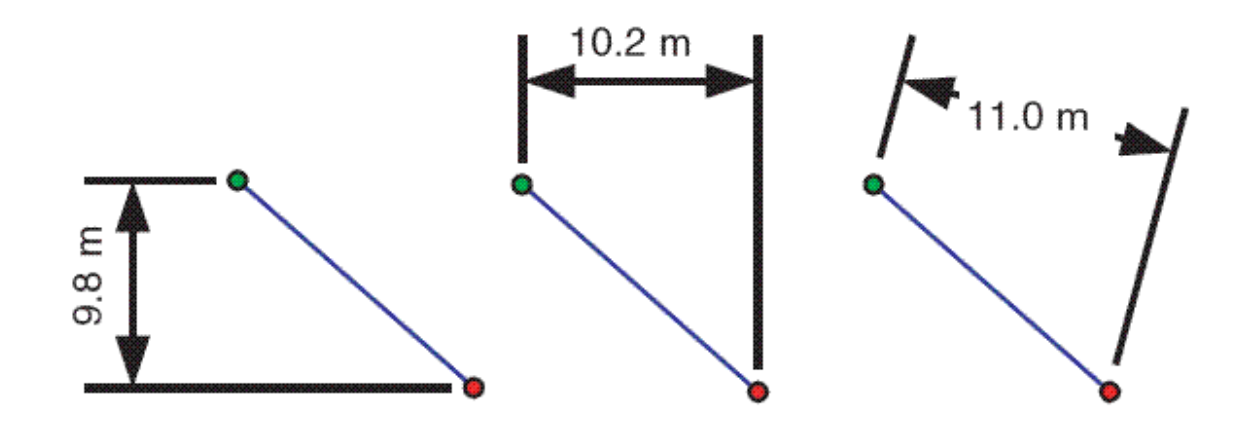

#### **Annotation Features**

popisy (anotácie) prvkov

### Triedy prvkov so **z** a **m** hodnotami

**z-hodnoty** – nadmorská výška (3D údaje) **m-hodnoty** – vzdialenosti pozdĺž línií (cesty)

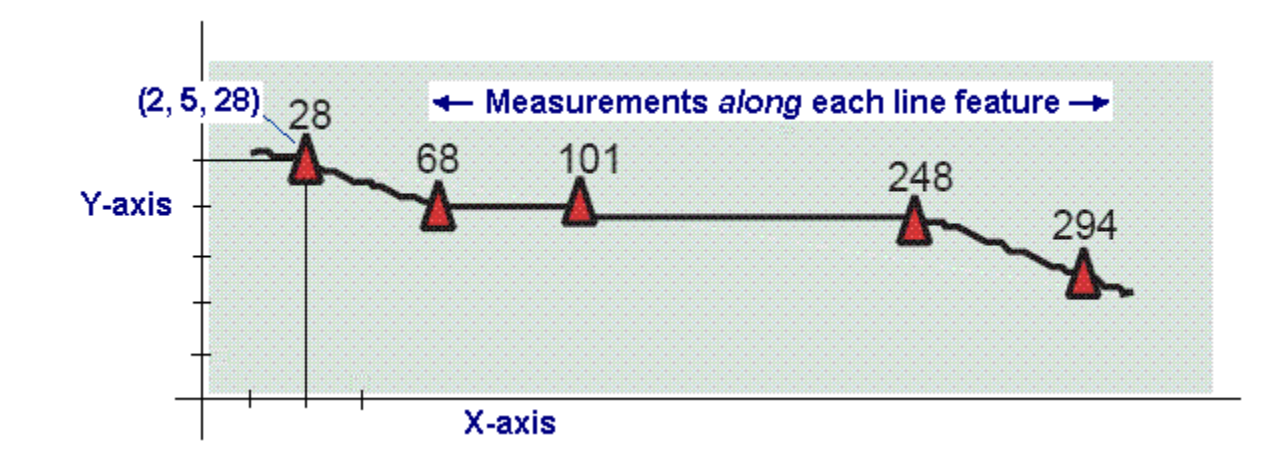

### Údajová sada prvkov – Feature Dataset

 množina prvkov s rovnakým súradnicovým systémom, XY toleranciou, rozlíšením
 údajové sady prvkov sa dajú tiež použiť na organizovanie tried prvkov s rovnakou tematikou, s rovnakými databázovými privilégiami alebo na zdieľanie údajov

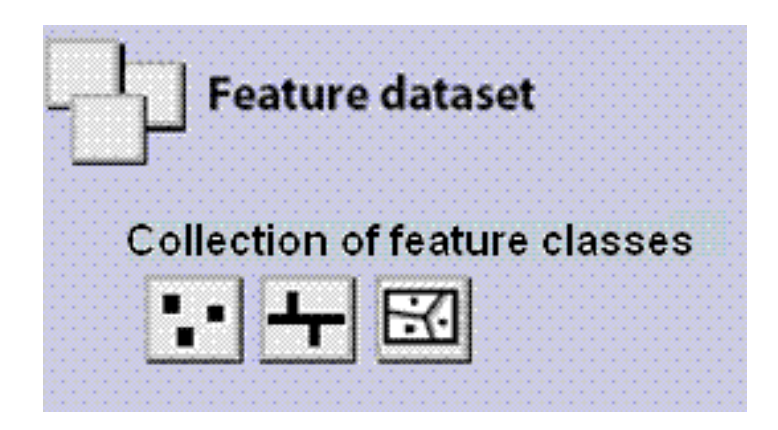

## Obsah geodatabázy

#### Trieda vzťahov (Relationship class)

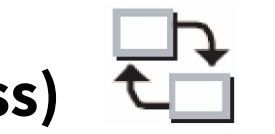

vzťahy medzi triedami prvkov, medzi tabuľkami alebo medzi tabuľkou a triedou prvkov

### Geometrická sieť (Geometric Network)

topologický model lineárnej siete zložený z líniových a bodových tried prvkov

### Obsah geodatabázy

#### Raster (Raster Dataset)

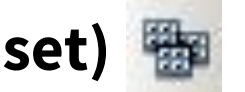

ľubovoľný podporovaný rastrový formát

### Rastrový katalóg (Raster Catalog) 🐃

jednoduchý kontajner na rastrové datasety (ukladá priľahlé rastre bez ich mozaikovania) **Managed** – rastre fyzicky uložené v GDB **Unmanaged** – v GDB len linky na rastre na disku

#### Mozaika (Mosaic Dataset)

rastre spojené do mozaiky (bezošvé), s vygenerovanými obrazovými pyramídami

### ArcCatalog – prezeranie údajov

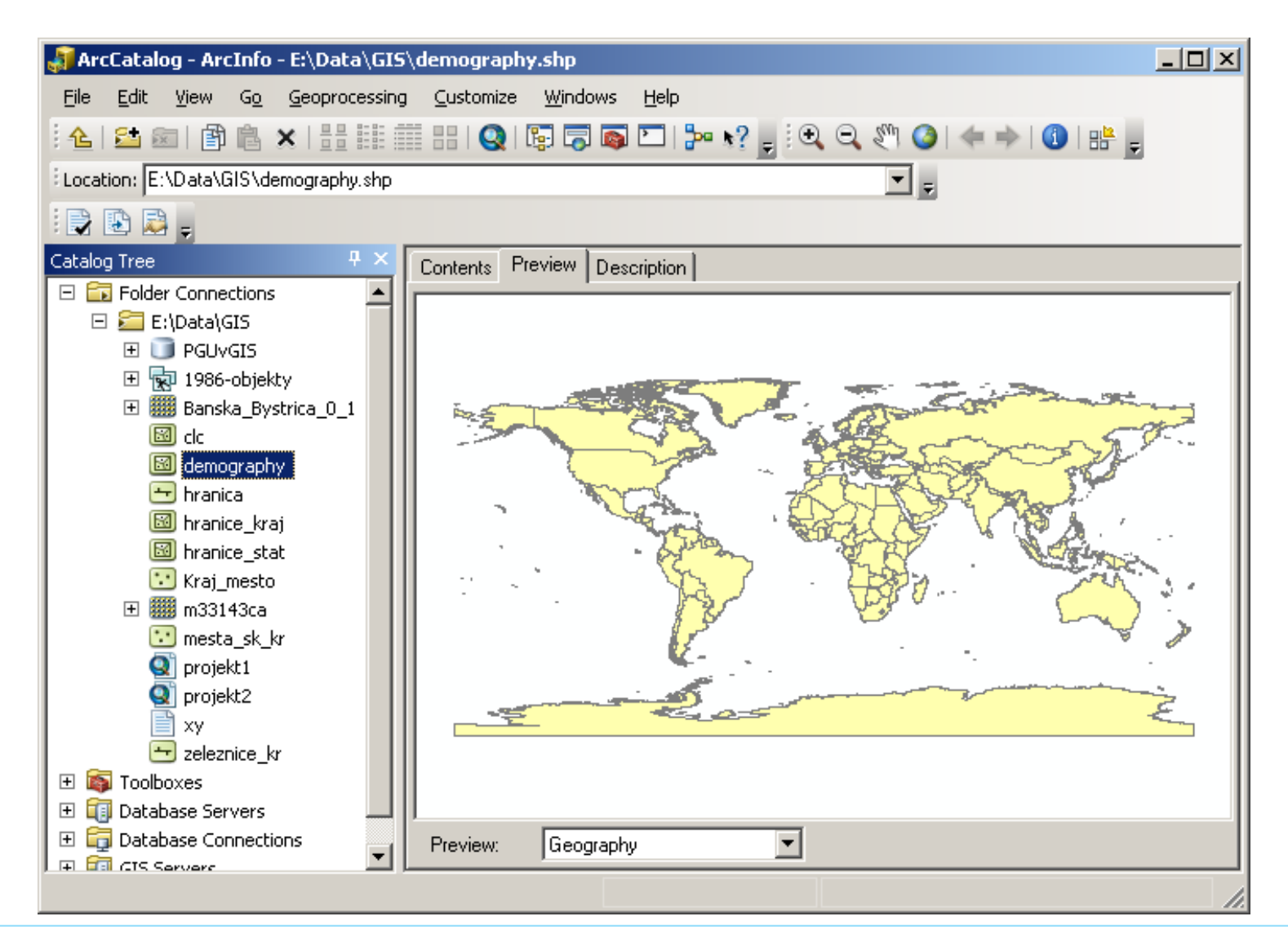

### ArcCatalog – prezeranie údajov

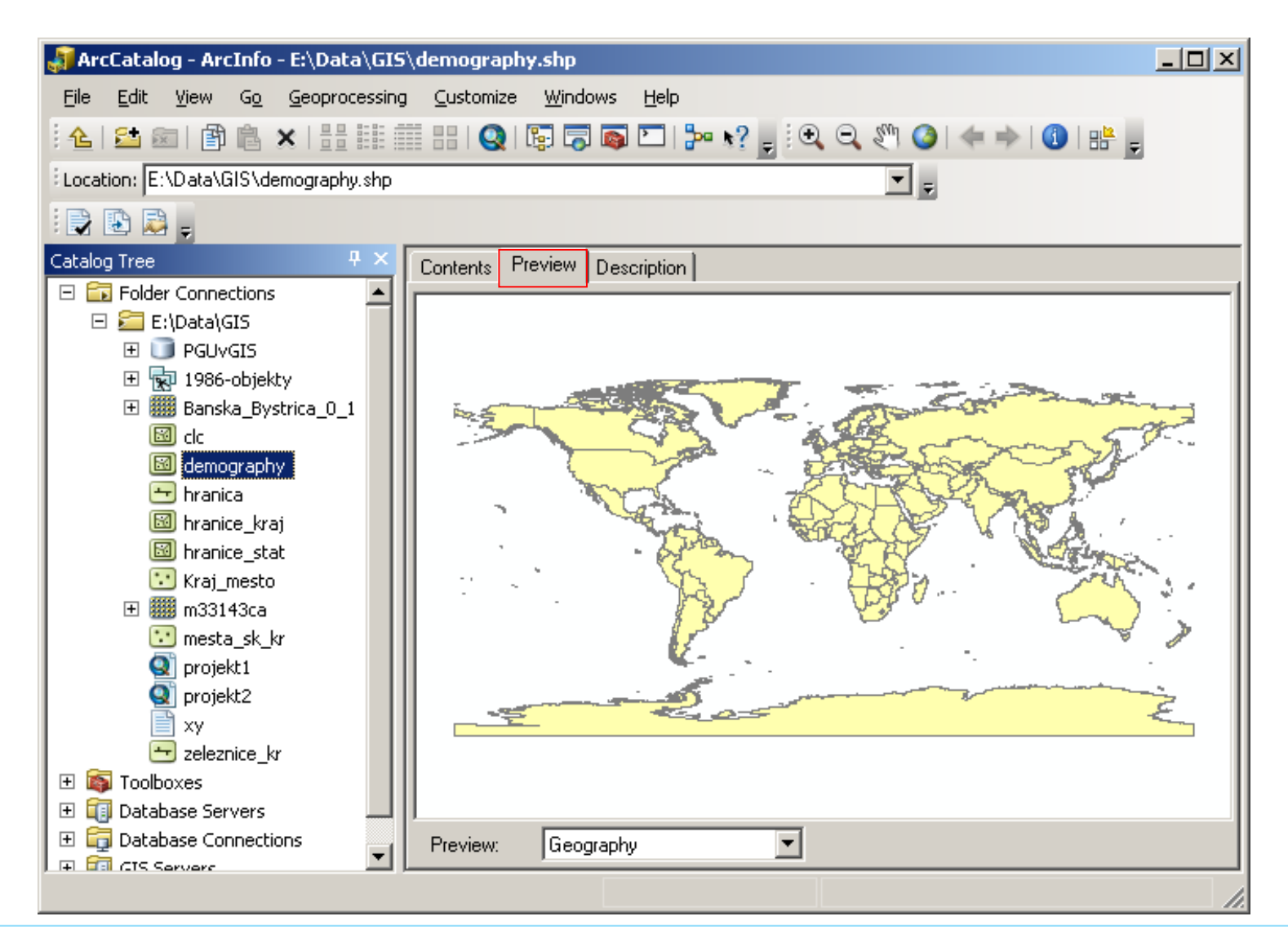

### ArcCatalog – prezeranie údajov

| 💐 ArcCatalog - ArcInfo - E:\Data\GIS | <pre>oldering contract in the second second se<br/>second second second second second second second second second second second second second second second second second second second second second second second second second second second second second second second second second sec</pre> | y.shp           |             |                | - 🗆 × |
|--------------------------------------|----------------------------------------------------------------------------------------------------|-----------------|-------------|----------------|-------|
| File Edit View Go Geoprocessing      | g Customize                                                                                                    | Windov          | vs Help     |                |       |
| : 🛧   🎫 📾 i 🖓 🙉 😿   📇 🕮 i            | == I 👩 I I                                                                                                    |                 |             | ▙ ▶? : ④       |       |
|                                      |                                                                                                    |                 |             |                |       |
| E:\Data\GIS\demography.shp           |                                                                                                    |                 |             | <u> </u>       |       |
| i 🕞 💽 🥃                              |                                                                                                    |                 |             |                |       |
| Catalog Tree 🛛 📮 🗙                   | Contents Pr                                                                                                    | eview   [       | Description |                |       |
| E Folder Connections                 | FID                                                                                                    |                 | Shape       | CNTRY_NAME     |       |
|                                      | Þ                                                                                                    | 0 Poly          | ygon        | Russia         | Ru    |
|                                      |                                                                                                    | 1 Poly          | ygon        | Svalbard       | No    |
| E Repaire Bushing 0, 1               |                                                                                                    | 2 Poly          | ygon        | Greenland      | Da    |
| E Banska_bystrica_0_1                |                                                                                                    | 3 Poly          | ygon        | Jan Mayen      | No    |
|                                      |                                                                                                    | 4 Poly          | ygon        | Iceland        | Krc   |
| demography                           |                                                                                                    | 5 Poly          | ygon        | Faroe Is.      | Da    |
| 😁 hranica                            |                                                                                                    | 6 Poly          | ygon        | Finland        | Ma    |
| i hranice_kraj                       |                                                                                                    | 7 Poly          | ygon        | Estonia        | Krc   |
| hranice_stat                         |                                                                                                    | 8 Poly          | ygon        | Latvia         | Lat   |
| Kraj_mesto                           |                                                                                                    | 9 Poly          | ygon        | United Kingdom | Poi   |
| 🕀 🎆 m33143ca                         |                                                                                                    | 10 Poly         | ygon        | Lithuania      | Lite  |
| 🔛 mesta_sk_kr                        |                                                                                                    | 11 Poly         | ygon        | Denmark        | Da    |
| 💽 projekt1                           |                                                                                                    | 12 Poly         | ygon        | Belarus        | Ru    |
| 💽 projekt2                           |                                                                                                    | 13 Poly         | ygon        | Isle of Man    | Por   |
| 📄 xy                                 |                                                                                                    | 14 Poly         | ygon        | Ireland        | Pot   |
| 🛨 zeleznice_kr                       |                                                                                                    | 15 Poly         | /dop        | Poland         | Zic   |
| 🗉 🚳 Toolboxes                        |                                                                                                    | 4               |             |                |       |
| 🗄 🗉 🗊 Database Servers               |                                                                                                    | 1               | 1           |                |       |
| E 🛱 Database Connections             | Preview:                                                                                                    | Table           |             | <b>•</b>       |       |
| Shapefile selected                   |                                                                                                    | Table<br>Geogra | aphy        |                | 1.    |

### ArcCatalog – metaúdaje

| 🚚 ArcCatalog - ArcInfo - E:\Data\GI9  | j\demography.shp                                 |   |
|---------------------------------------|--------------------------------------------------|---|
| <u>File Edit View Go</u> eoprocessing | g <u>⊂</u> ustomize <u>W</u> indows <u>H</u> elp |   |
| 🗄 📤 📾   🗊 🖻 🗙   🗄 🏢                   | 🏥 : : : : : : : : : : : : : : : : : : :          |   |
| Location: E:\Data\GIS\demography.shp  |                                                  |   |
|                                       |                                                  |   |
| Catalog Tree 4 ×                      | Contents Preview Description                     |   |
| 🖃 🛅 Folder Connections 📃              |                                                  |   |
| E:\Data\GIS                           | 🚔 Print 🍞 Edit 🛐 Import                          |   |
| ⊕ PGUVGIS                             |                                                  | I |
|                                       | No Title                                         |   |
|                                       |                                                  |   |
|                                       |                                                  |   |
| 🛨 hranica                             |                                                  |   |
| 🖾 hranice_kraj                        | Thumbnail Not                                    |   |
| 🖾 hranice_stat                        | Available                                        |   |
| 😳 Kraj_mesto                          |                                                  |   |
| 🕀 🎆 m33143ca                          |                                                  |   |
| 🔛 mesta_sk_kr                         |                                                  |   |
| orojekt1                              | T=                                               |   |
| projekt2                              | There are no tags for this item                  |   |
|                                       | There are no tags for this item.                 |   |
| zeleznice_kr                          | Summary                                          |   |
| 🖽 📭 Toolboxes                         | There is no summary for this item.               |   |
| E Database Servers                    |                                                  |   |
|                                       |                                                  |   |
|                                       |                                                  |   |

### ArcCatalog – metaúdaje

#### Customize – ArcCatalog Options – Metadata

General File Types Contents Connections Metadata Tables Raster CAD - Metadata Style The style determines how metadata is viewed, exported, and validated, and which pages appear when editing metadata. Item Description Ŧ INSPIRE Metadata Directive ISO 19139 Metadata Implementation Specification , Item Description North American Profile of ISO19115 2003 An item's intrinsic properties such as its name or number of features can be updated automatically in the metadata. Automatically update when metadata is viewed.

OK.

Storno

Použít

ArcCatalog Options

? ×

### ArcCatalog – vyhľadávanie údajov

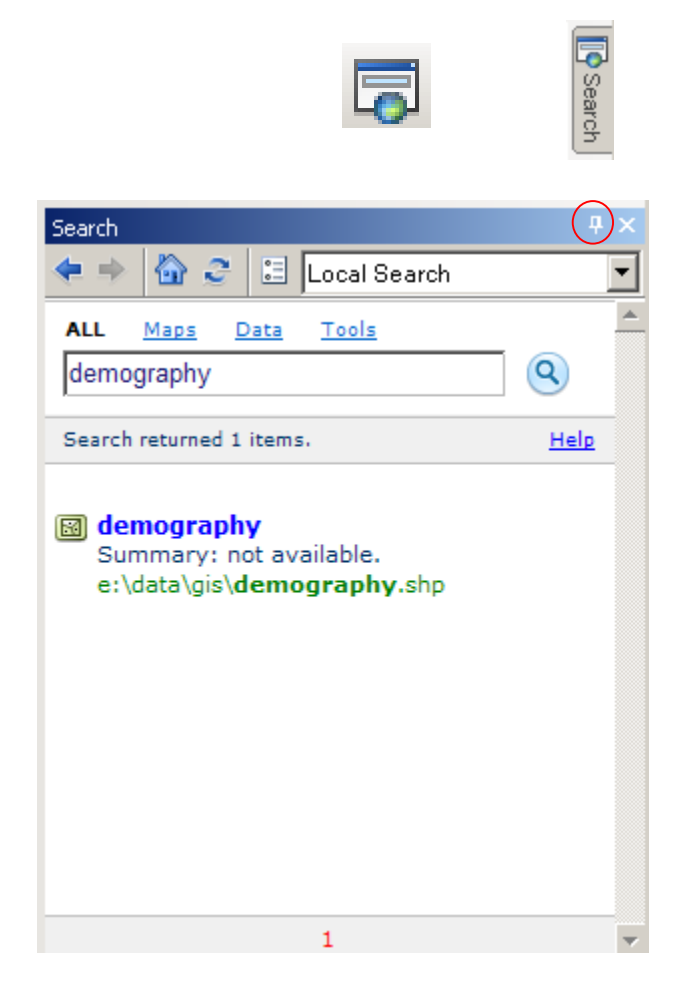

Index / Search Options

| idex / Search Options                                                                        | ? ×             |
|----------------------------------------------------------------------------------------------|-----------------|
| Index Search                                                                                 |                 |
| Register Folders and Server Connections                                                      |                 |
| E: Data GIS Add Remove                                                                       |                 |
| Indexing Options Index new items (fast) every: 60 minute(s)                                  |                 |
| Re-Index from scratch (slow) every: 1 day(s)                                                 |                 |
| Starting at: 12:00:00 AM                                                                     |                 |
|                                                                                              |                 |
| Items Indexed: 82<br>Indexing Status: Active                                                 |                 |
| Last Indexing Start Time: 9/30/2013 12:55 PM                                                 |                 |
| Last Indexing Duration:     21 seconds       Next Indexing Start Time:     9/30/2013 1:55 PM |                 |
| Pause Indexing Delete Index Index New Items                                                  |                 |
| Re-Index From Scratch                                                                        |                 |
| OK Stomo F                                                                                   | 2 <u>o</u> užít |

### ArcCatalog – vytváranie náhľadov

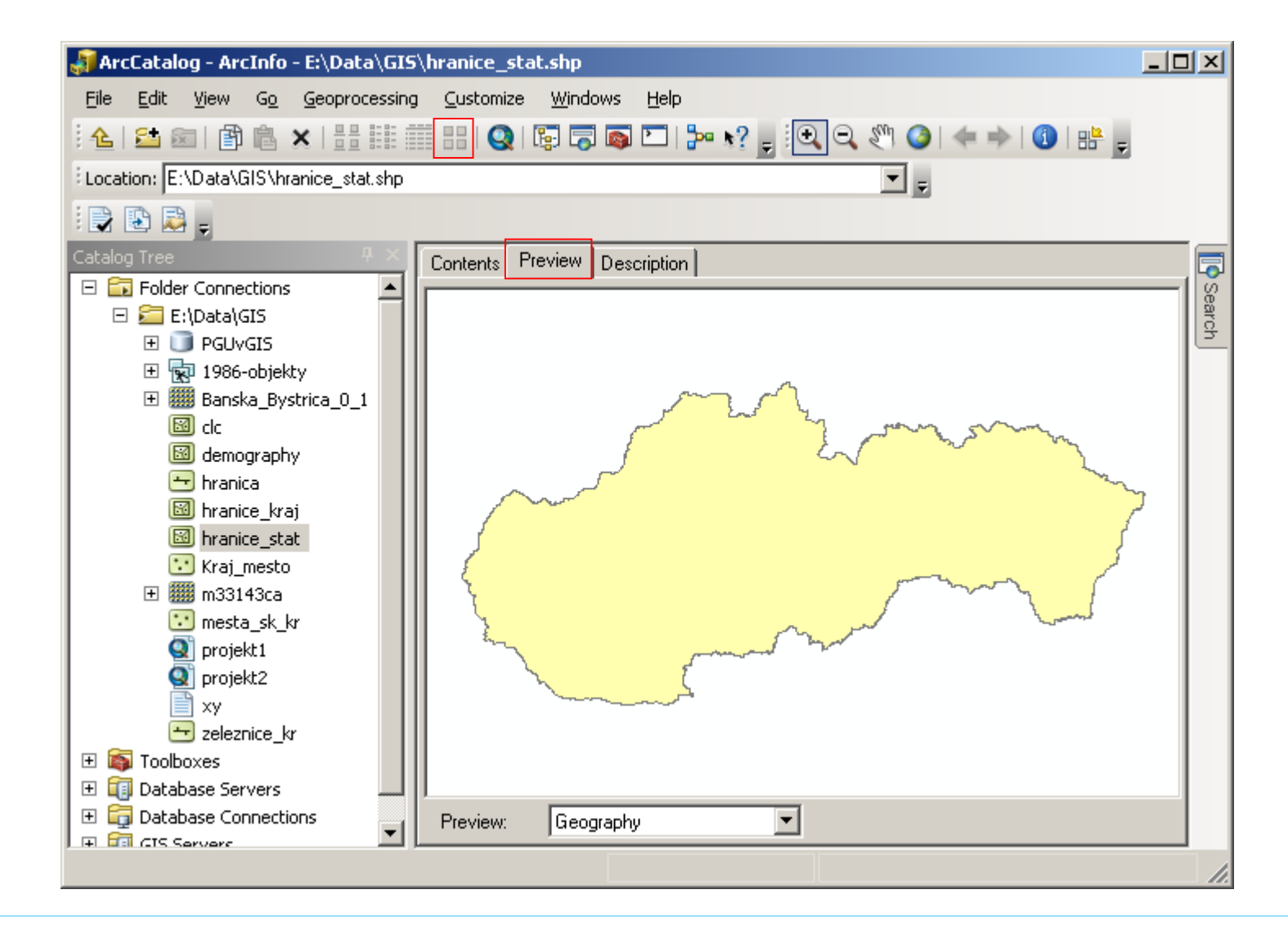

### ArcCatalog – vytváranie náhľadov

| 💭 ArcCatalog - ArcInfo - E:\Data\GIS\hranice_stat.shp                                                                                                    |        |
|----------------------------------------------------------------------------------------------------|--------|
| <u>File Edit Yiew Go Geoprocessing Customize Windows H</u> elp                                                                                                    |        |
| ! 📤 📾   🗊 🛍 ×   H III III 💷 🚱 📿 I 🗟 🗔 🖸   为 💦 🖕 🔍 🤍 🍭 (◆ →   ①   H 🖕                                                                                                    |        |
| Location: E:\Data\GIS\hranice_stat.shp                                                                                                    |        |
|                                                                                                    |        |
| Catalog Tree                                                                                                    |        |
| □     □     □     □     □     □     □     □     □     □     □     □     □     □     □     □     □     □     □     □     □     □     □     □     □     □     □     □     □     □     □     □     □     □     □     □     □     □     □     □     □     □     □     □     □     □     □     □     □     □     □     □     □     □     □     □     □     □     □     □     □     □     □     □     □     □     □     □     □     □     □     □     □     □     □     □     □     □     □     □     □     □     □     □     □     □     □     □     □     □     □     □     □     □     □     □     □     □     □     □     □     □     □     □     □     □     □     □     □     □     □     □     □     □     □     □     □     □     □     □     □     □     □     □     □     □     □     □     □     □     □     □     □     □     □     □ </td <td>Search</td>                                                                                                    | Search |
| <ul> <li>Horstand</li> <li>Horstand</li> <li>Hor</li></ul> |        |
| Shapefile selected                                                                                                    |        |

### ArcCatalog – vytváranie náhľadov

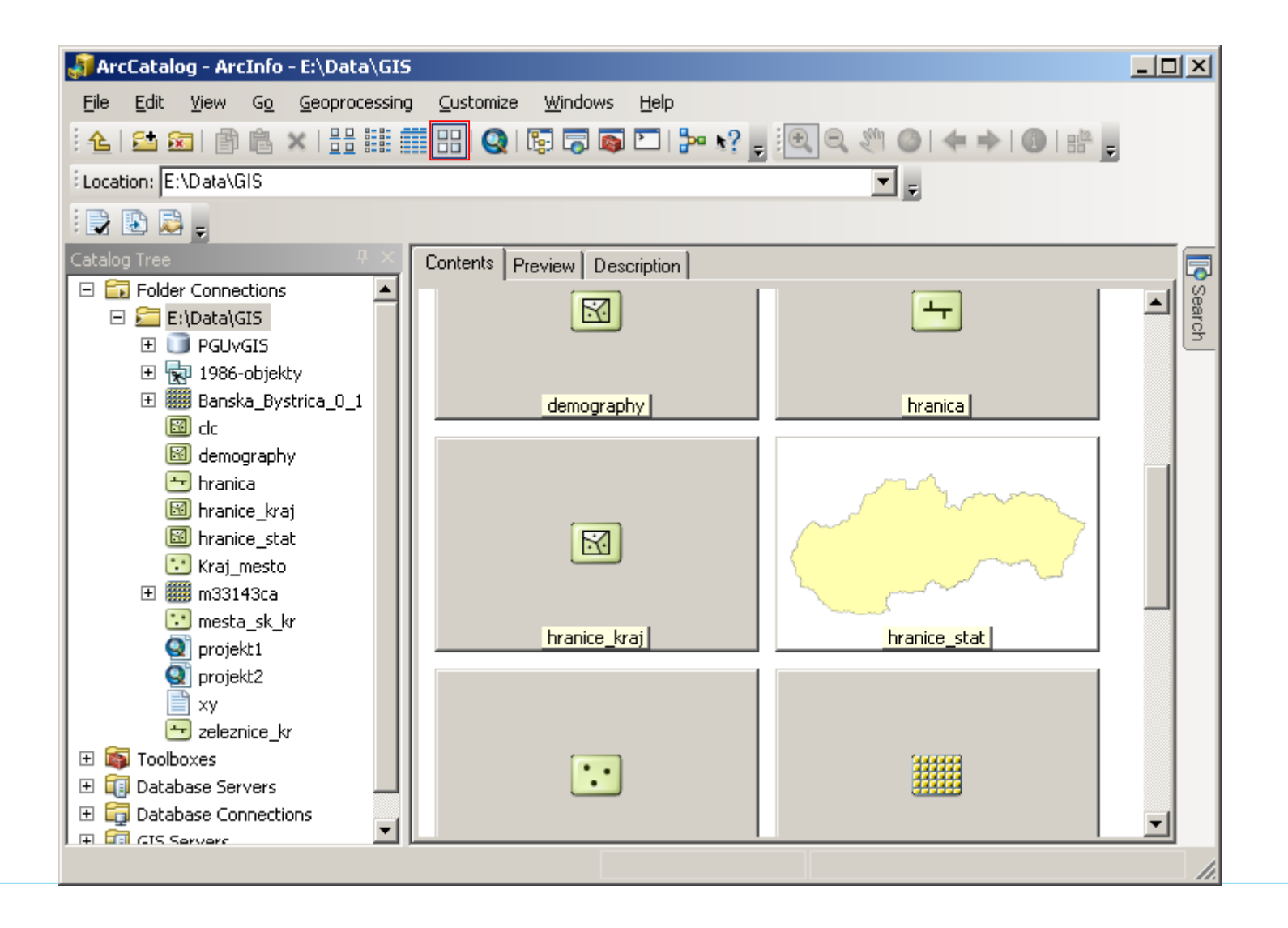

### ArcCatalog – nastavenia

#### **Customize – ArcCatalog Options**

- nastavenie zobrazovania typov položiek a typov údajov
- zapnutie/vypnutie prípon súborov
- navigovanie na poslednú adresu po spustení ArcCatalogu
- nastavenia zobrazovania tabuliek, metaúdajov, rastrov
- • • •

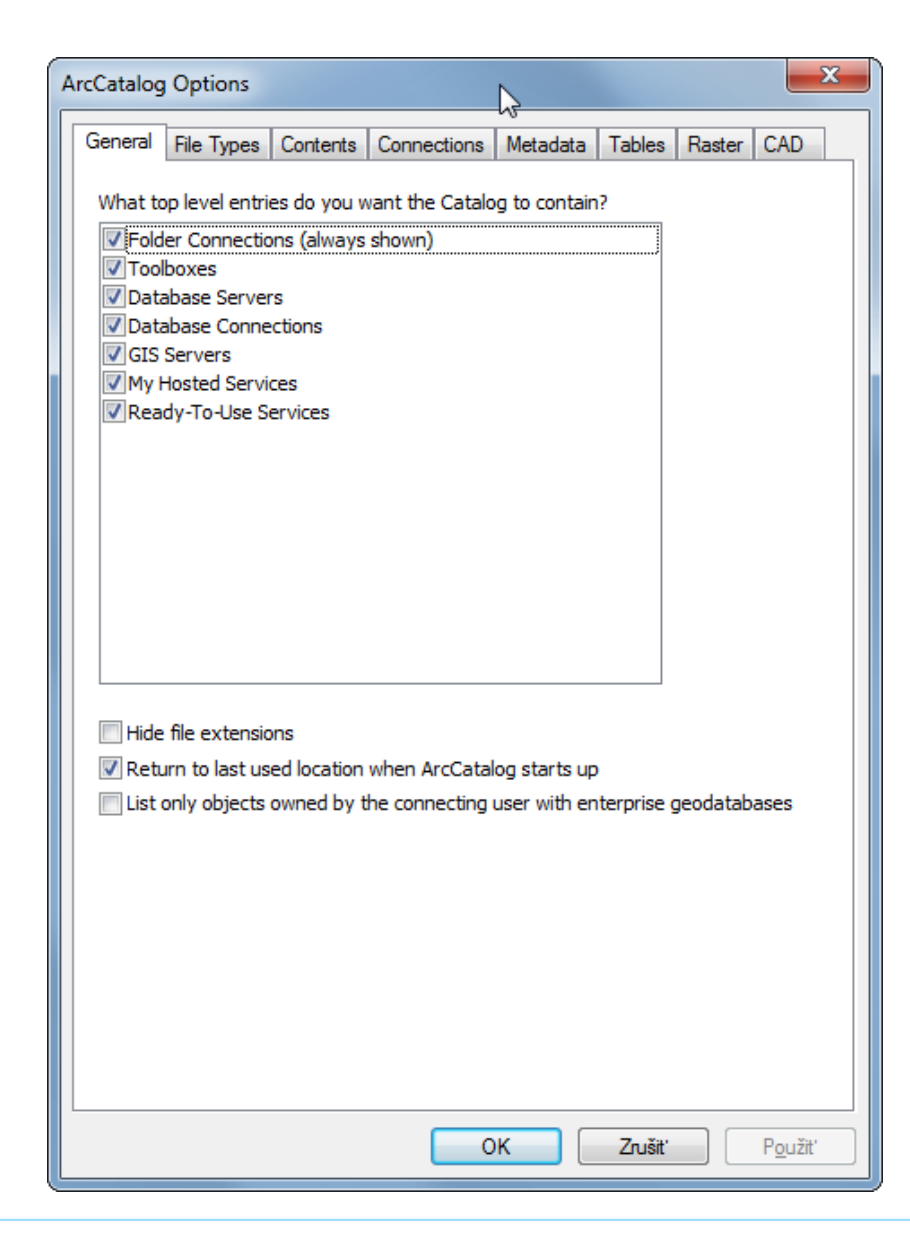
| 🎒 ArcCatalog - G:\PrifUK\Zar       | m4\Kurz_GIS                   |                      |          |              |                                       |                           |
|------------------------------------|-------------------------------|----------------------|----------|--------------|---------------------------------------|---------------------------|
| File Edit View Go G                | Geoprocessing Customize       | Windows Help         |          |              |                                       |                           |
| : 👍 🔛 📾 📑 🛍 🗙 🛛                    | ## ## ##   🔕   🗊 👼            | 💿 🖸   🐎 🖕 i 🔍        | e,       | S 0 + + 0    | 01                                    |                           |
| G:\PrifUK\Zam4\Kurz_GIS            |                               |                      |          | <b>•</b> =   |                                       | 10                        |
|                                    |                               |                      |          | <u> </u>     |                                       |                           |
| Catalog Tree 4 ×                   | Contents Preview Description  |                      |          |              |                                       |                           |
| 🗉 🛅 Folder Connectio 🔺             | Contonico Treview Description | -                    |          |              |                                       |                           |
| 🕀 🚰 C:\                            | Name                          | Туре                 |          | Size         |                                       |                           |
| 🕀 🚰 C:\EsriPress\P                 | Banska_Bystrica_0_1.jpg       | Raster Dataset       |          | 994,00 KB    |                                       |                           |
| 🗄 🚰 F:\<br>III 🚰 F:\Drift IK\7am - | m kp.tit                      | Raster Dataset       |          | 21,80 IVIB   |                                       |                           |
| E 🔚 F:\PrifUK\Zan                  | I and sat adb                 | File Geodatabase     | <b>B</b> | Copy Ctrl+C  |                                       |                           |
| 🖃 🔚 G:\                            | 7SR.mdb                       | Personal Geodatabase | Ē        | Paste Ctrl+V |                                       |                           |
| 🗄 🧮 \$RECYCLE                      | 1986-objekty.dgn              | CAD Feature Dataset  | ×        | Delete       |                                       |                           |
| 🕀 🧰 a10.1                          | g projekt2.mxd                | Map Document         |          | Rename F2    |                                       |                           |
| Akreditaci     Analyzy 2           | 🖻 corine_legenda.xls          | Excel File           | З        | Refresh F5   |                                       |                           |
| E ArcGIS_de                        | 🖻 xy.xls                      | Excel File           |          | New 🔥        | 8                                     | Folder                    |
| 🕀 🚞 Clanky_Jei                     | 🖾 clc.shp                     | Shapefile            | A.       | Properties   |                                       | File Geodatabase          |
| 🗄 🚰 clanok_CL                      | 🖾 demography.shp              | Shapefile            | -        | -,           |                                       | Personal Geodatabase      |
| 🗄 🧰 Corine_20:                     | hranica.shp                   | Shapefile            |          | 38,91 KB     |                                       | Detabase Connection       |
| 🗄 🧰 Data_doce                      | hranice_kraj.shp              | Shapefile            |          | 696,31 KB    | 9                                     | Database Connection       |
| 🗄 🧮 IDRISI Mac                     | mranice_stat.snp              | Shapefile            |          | 157,62 KB    |                                       | ArcGIS Server Connection  |
| 🕀 🚞 IDRISI Tuti                    | kraj_mesto.snp                | Shapefile            |          | 1,09 KB      | $\diamond$                            | Layer                     |
| 🗄 🧰 Instalacky                     | vodne toky.shp                | Shapefile            |          | 334 79 KB    | $\bigcirc$                            | Group Layer               |
| Ekcie_pyi     Ekcie_pyi            | zeleznice.shp                 | Shapefile            |          | 989.21 KB    | 9                                     | Python Toolbox            |
| 🗄 🧰 Pokusy                         | xy.csv                        | Text File            |          | 247 B        |                                       | Shapefile                 |
| 🗉 🧰 PrifUK                         |                               |                      |          |              |                                       | Turn Feature Class        |
| 🗄 🧮 1. ročr                        |                               |                      |          |              |                                       | Toolbox                   |
| 🗄 🧮 2. ročr                        |                               |                      |          |              |                                       | dBASE Table               |
| 🖽 🔜 3. rocr                        |                               |                      |          |              | e e e e e e e e e e e e e e e e e e e | LAS Dataset               |
| . ročr                             |                               |                      |          |              |                                       |                           |
| 🕀 🚞 ah_gdl                         |                               |                      |          |              | <b>*</b>                              | Address Locator           |
| 🕀 🧮 ah_shr                         |                               |                      |          |              | -                                     | Composite Address Locator |
| 🗄 🔚 ah_shr                         |                               |                      |          |              | x                                     | XML Document              |
| Auds k                             |                               |                      |          |              |                                       |                           |
| Folder selected                    |                               |                      |          |              |                                       |                           |

| - 🚚 -             | ArcCatalog - G:\PrifUK\Zam4\Kurz_GIS            |              |                |                           |
|-------------------|-------------------------------------------------|--------------|----------------|---------------------------|
| Fi                | le Edit View Go Geoprocessing Customize Windo   | ws Help      |                |                           |
| i -1              | 🛓 🖆 📾   🗊 🕆 🗶   🏭 🏭 🎛   🍳   🕼 🧔 🚳 [             |              | Q १ 0 + → 0 :  |                           |
| G                 | :\PrifUK\Zam4\Kurz_GIS                          | 100          |                |                           |
|                   |                                                 |              |                |                           |
| Cat               | talog Tree 4 × Contents Preview Description     |              |                |                           |
|                   | Folder Connectio                                | _            | Size           |                           |
|                   |                                                 | Dataset      | 994 00 KB      |                           |
| eate New Shapefil | e                                               | Dataset      | 21,86 MB       |                           |
|                   |                                                 | Dataset      | Copy Ctrl+C    |                           |
| Name:             | New_Shapefile                                   | odatabase    | Paste Ctrl+V   |                           |
|                   | Deint                                           | al Geodataba | × Delete       |                           |
| -eature Type:     | Point                                           | ocument      | Rename F2      |                           |
| Spatial Reference | Point Vo                                        | ile          | CRefresh F5    |                           |
| opular hererence  | Polygon                                         | ile          | New 🔥 🗀        | Folder                    |
| Description:      | MultiPoint                                      | ile          | Properties 🖓 🧻 | File Geodatabase          |
| Unknown Coordin   | nate System                                     | ile          | 38 91 KB       | Personal Geodatabase      |
|                   |                                                 | ile          | 696,31 KB      | Database Connection       |
|                   |                                                 | ile          | 157,62 KB 🛛 🚮  | ArcGIS Server Connection  |
|                   |                                                 | ile          | 1,69 KB        | Layer                     |
|                   |                                                 | ile          | 406,53 KB      | Group Layer               |
|                   |                                                 | ile          | 989,21 KB      | Python Toolbox            |
|                   |                                                 | le           | 247 B          | Shapefile                 |
|                   | +                                               |              |                | Turn Feature Class        |
| *                 | F.                                              |              |                | Toolbox                   |
|                   |                                                 |              |                | dBASE Table               |
| Show Details      | Edit                                            |              |                | LAS Dataset               |
|                   |                                                 |              | 8              | Address Locator           |
| Coordinates wi    | Ill contain M values. Used to store route data. |              |                | Composite Address Locator |
| Coordinates wi    | ill contain Z values. Used to store 3D data.    |              | x              | XML Document              |
|                   |                                                 |              |                |                           |
|                   | OK Cancel                                       |              |                |                           |

Čo je EPSG kód?

WGS 1984 Geographic Coordinate System – World – WGS 1984 (4326)

#### S-JTSK

**Projected Coordinate System** 

-National Grids - (Europe) -

– S-JTSK Krovak

– S-JTSK Krovak EastNorth (5514)

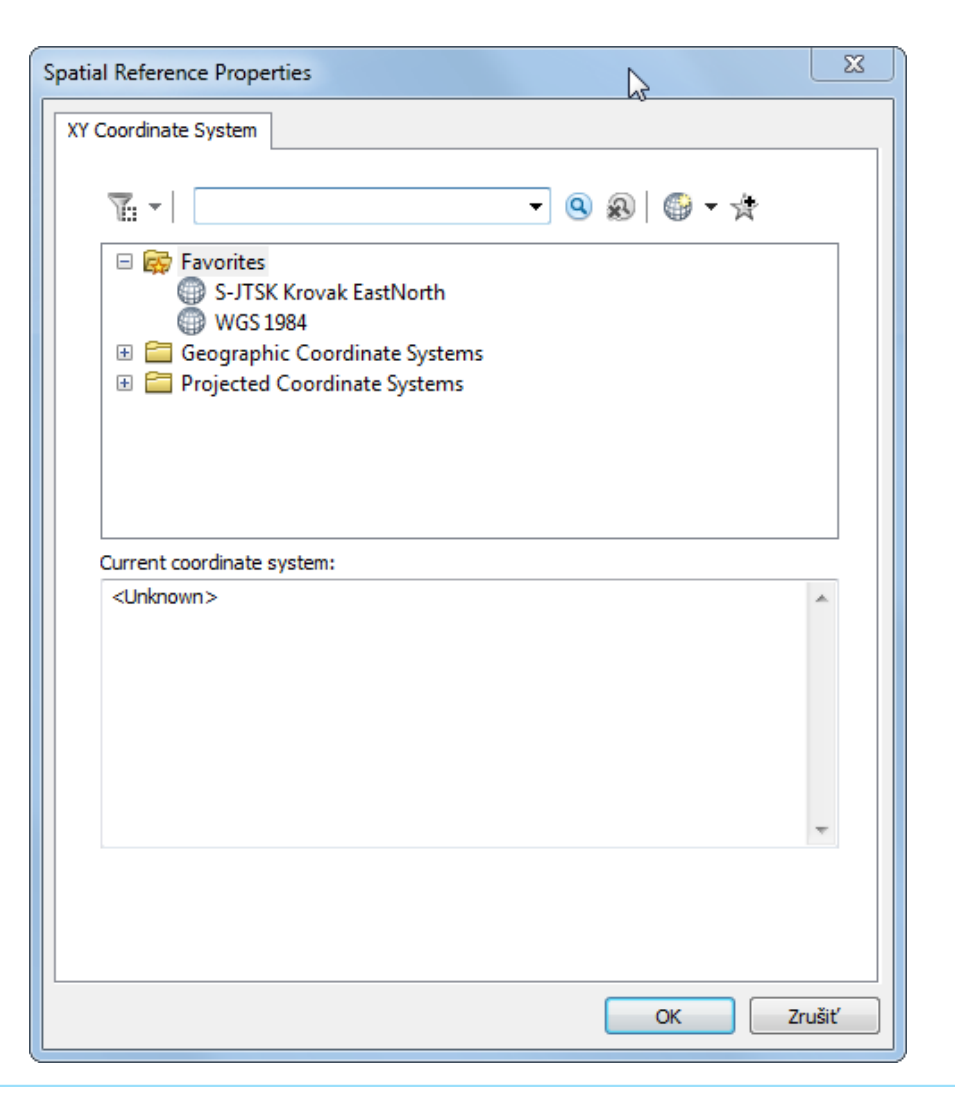

#### WGS 1984

#### **Geographic Coordinate System**

- World - WGS 1984 (4326)

#### S-JTSK

#### **Projected Coordinate System**

- -National Grids (Europe) -
- S-JTSK Krovak
- S-JTSK Krovak EastNorth (5514)

Add to favourites - hviezdička s pluskom

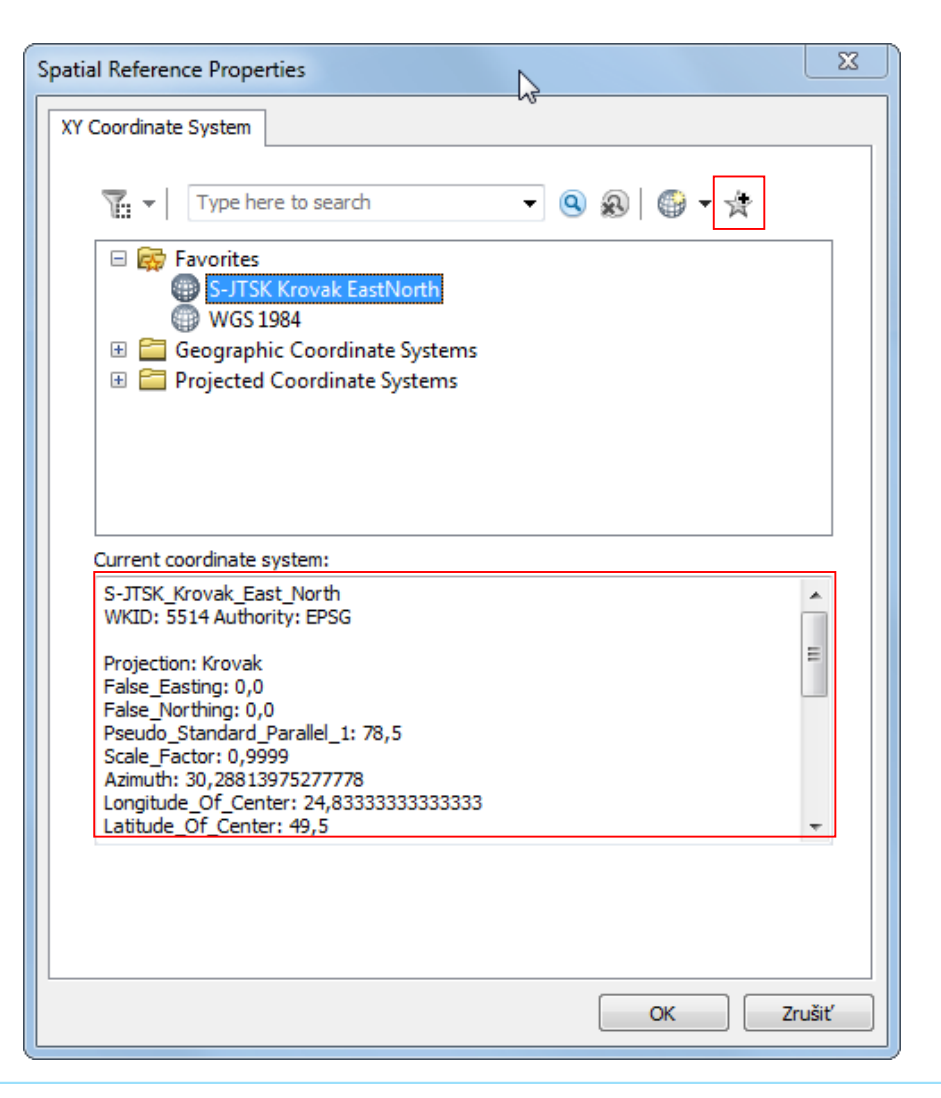

Súradnicový systém sa dá zmeniť cez vlastnosti vrstvy aj dodatočne, ak je napr. súradnicový systém neznámy, alebo bol priradený nesprávne.

Priradenie súradnicového systému sa nikdy nepoužíva na transformáciu do iného súradnicového systému!!! Pôvodné súradnice sa totiž nezmenia.

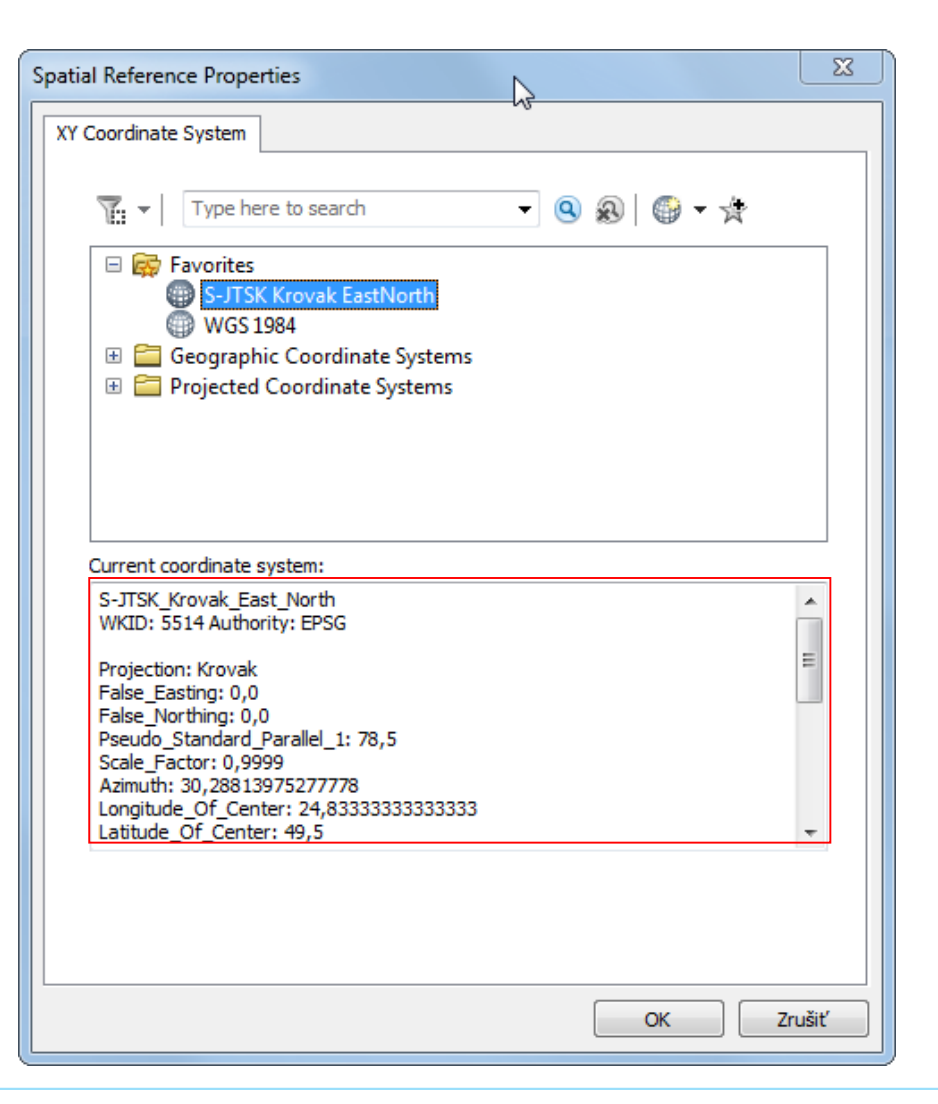

# ArcCatalog – pridanie atribútov

Cez kontextové menu vrstvy – **Properties** – **Fields** 

| efile Properties                                               |                        |                           |                      |                           |                                     |                |
|----------------------------------------------------------------|------------------------|---------------------------|----------------------|---------------------------|-------------------------------------|----------------|
| neral XY Coordinate System                                     | Fields                 | Indexes                   | Featur               | re Extent                 |                                     |                |
|                                                                | I                      |                           |                      |                           |                                     |                |
| Field N                                                        | ame                    |                           |                      | l                         | Data Type                           |                |
| FID                                                            |                        |                           |                      | Object ID                 | )                                   |                |
| Shape                                                          |                        |                           |                      | Geometr                   | у                                   |                |
| ld                                                             |                        |                           |                      | Long Inte                 | eger                                | _              |
| Vyska                                                          |                        |                           |                      | Text                      |                                     |                |
|                                                                |                        |                           |                      | Short Int                 | eger                                | 4              |
|                                                                |                        |                           |                      | Long Inte                 | eger                                |                |
|                                                                |                        |                           |                      | Double                    |                                     |                |
|                                                                |                        |                           |                      | Text                      |                                     |                |
| 4                                                              |                        |                           |                      | Date                      |                                     |                |
|                                                                |                        |                           |                      |                           |                                     | _              |
|                                                                |                        |                           |                      |                           |                                     | _              |
|                                                                |                        |                           |                      |                           |                                     | -              |
| Field Properties                                               | 50                     |                           |                      |                           |                                     |                |
| o add a new field, type the name<br>Data Type column to choose | ne into ar<br>the data | n empty ro<br>i type, the | w in th<br>en edit t | e Field Na<br>the Field F | Imp<br>ame column, c<br>Properties. | ort<br>dick in |
|                                                                |                        |                           | OK                   |                           | Zrušiť                              | Použi          |

## Shapefile – typy atribútov

1. Číselné

Short IntegerFloat (Precision – počet číslic a Scale-počet číslic za desatinnou čiarkou)Long IntegerDouble (Precision a Scale)

- 2. Text (Text) alfanumerické znaky
- 3. Dátum (Date) dátum, čas, dátum a čas

| Data type                                             | Storable range                        | Size<br>(Bytes) | Applications                                                                       |
|-------------------------------------------------------|---------------------------------------|-----------------|------------------------------------------------------------------------------------|
| Short integer                                         | -32,768 to 32,767                     | 2               | Numeric values without fractional<br>values within specific range; coded<br>values |
| Long integer                                          | -2,147,483,648 to<br>2,147,483,647    | 4               | Numeric values without fractional<br>values within specific range                  |
| Single-precision floating-<br>point number (float)    | approximately -3.4E38<br>to 1.2E38    | 4               | Numeric values with fractional values within specific range                        |
| Double-precision<br>floating-point number<br>(double) | approximately -<br>2.2E308 to 1.8E308 | 8               | Numeric values with fractional values within specific range                        |

# Tvorba novej geodatabázy

Kontextové menu adresára – **New – Personal Geodatabase** 

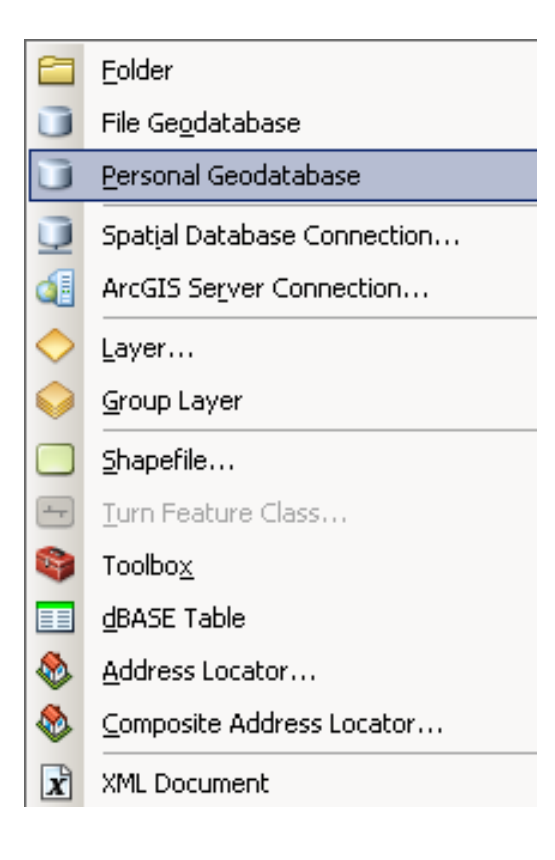

### Tvorba novej sady tried prvkov (Feature Dataset)

Kontextové menu geodatabázy – New – Feature Dataset

 Feature Dataset...

 Feature Class...

 Table...

 Relationship Class...

 Raster Catalog...

 Raster Dataset...

 Mosaic Dataset...

 Schematic Dataset

 Schematic Dataset

 Address Locator...

 Schemosite Address Locator...

#### Feature Dataset – nastavenie súradnicového systému

| New Feature Dataset                                                                                                    |
|----------------------------------------------------------------------------------------------------|
| لمح<br>Choose the coordinate system that will be used for XY coordinates in this data.<br>Geographic coordinate systems use latitude and longitude coordinates on a spherical model<br>of the earth's surface. Projected coordinate systems use a mathematical conversion to<br>transform latitude and longitude coordinates to a two-dimensional linear system. |
| Type here to search   Favorites   S-JTSK Krovak EastNorth   WGS 1984   Geographic Coordinate Systems   E Projected Coordinate Systems                                                                                                    |
| Current coordinate system:                                                                                                    |
| S-JTSK_Krovak_East_North<br>WKID: 5514 Authority: EPSG<br>Projection: Krovak<br>False_Easting: 0,0<br>False_Northing: 0,0<br>Pseudo_Standard_Parallel_1: 78,5<br>Scale_Factor: 0,9999<br>Azimuth: 30,28813975277778<br>Longitude_Of_Center: 24,833333333333<br>Latitude_Of_Center: 49,5                                                                          |
| < Nagpäť Ď <u>a</u> lej > Zrušiť                                                                                                    |

# Feature Dataset – nastavenie výškového systému

#### Baltic 1982

| New Feature Dataset                                                                                                    | 23   |
|----------------------------------------------------------------------------------------------------|------|
| Choose the coordinate system that will be used for Z coordinates in this data.<br>Vertical coordinate systems define the origin and linear unit of z coordinates. They a<br>define the positive direction of values in order to model heights or depths.                                                                                                    | lso  |
| 🏹 👻 🛛 Type here to search 🔹 🧟 🖓 🖛 🛠                                                                                                    |      |
| <ul> <li>Vertical Coordinate Systems</li> <li>Africa</li> <li>Asia</li> <li>Australia and New Zealand</li> <li>Ellipsoidal-based</li> <li>Europe</li> <li>Alicante</li> <li>Antalya</li> <li>Baltic</li> </ul>                                                                                                    | •    |
| Current coordinate system:                                                                                                    |      |
| Baltic_1982<br>WKID: 5786 Authority: EPSG<br>Linear Units: Meter<br>Direction: positive up<br>Vertical Shift: 0,0<br>Vertical Datum: Baltic_1982                                                                                                    | *    |
|                                                                                                    | Ŧ    |
|                                                                                                    |      |
| <pre>&lt; Naspäť</pre> Ž Ž Ž Z Z <p< td=""><td>ušiť</td></p<> | ušiť |

#### Feature Dataset – nastavenia tolerancie

| ew Feature Dataset                                                                                                    | X   |
|----------------------------------------------------------------------------------------------------|-----|
| XY Tolerance<br>The XY tolerance is the minimum distance between coordinates before they are<br>considered equal. The XY tolerance is used when evaluating relationships between<br>features. |     |
| 0,001 Meter                                                                                                    |     |
| Z Tolerance 0,001 Meter                                                                                                    |     |
| M Tolerance 0,001 Unknown Units                                                                                                    |     |
| Reset To Default About spatial reference properties                                                                                                    |     |
| ☑ Accept default resolution and domain extent (recommended)                                                                                                    |     |
|                                                                                                    |     |
|                                                                                                    |     |
| < Naspäť <u>Finish</u> Zruš                                                                                                    | iiť |

# XY Tolerance

– minimálna vzdialenosť medzi súradnicami, ktoré nie sú považované za identické

- používa sa pri kontrole topológie, prekrývaní vrstiev a súvisiacich operáciách
- prednastavená hodnota 0,001 m

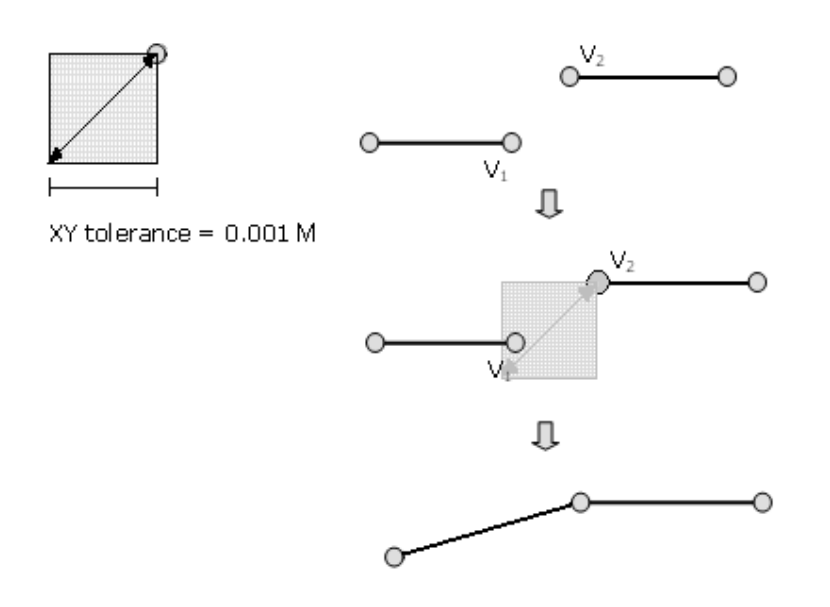

#### Feature Dataset – nastavenia tolerancie

| ew Feature Dataset                                                                                                    | ? × |
|----------------------------------------------------------------------------------------------------|-----|
|                                                                                                    | _   |
| The XY tolerance is the minimum distance between coordinates before they are considered equal. The XY tolerance is used when evaluating relationships between features. |     |
| D.001 Meter                                                                                                    |     |
| Z Tolerance                                                                                                    |     |
| 0.001                                                                                                    |     |
| M Tolerance                                                                                                    |     |
| 0.001 Unknown Units                                                                                                    |     |
| Reset To Default About Setting Iolerance                                                                                                    |     |
| Accept default resolution and domain extent (recommended)                                                                                                    |     |
|                                                                                                    |     |
|                                                                                                    |     |
|                                                                                                    |     |
| < <u>Z</u> pět <u>D</u> alší > Sto                                                                                                    | no  |

#### Feature Dataset – nastavenia rozlíšenia

| Il coordinates stored in a feature class are snapped to an underlying coordinate grid.<br>esolution is the cell size of this grid. Decreasing the resolution may reduce data<br>torage needs but may reduce coordinate accuracy.<br>he coordinate range or domain extent defines the minimum and maximum coordinate<br>alues which can be stored.<br>XY<br>XY Resolution: 0.0001 Meter<br>Z<br>Z Resolution: 0.0001 Max: 900719825474.099<br>M<br>M Resolution: 0.0001 Unknown Units<br>Min: -100000 Max: 900719825474.099 | Feature Dataset                                                              |                                                                    |                                          |                                                               |
|----------------------------------------------------------------------------------------------------|------------------------------------------------------------------------------|--------------------------------------------------------------------|------------------------------------------|---------------------------------------------------------------|
| he coordinate range or domain extent defines the minimum and maximum coordinate<br>alues which can be stored.                                                                                                    | Il coordinates stored i<br>esolution is the cell siz<br>torage needs but may | n a feature class ar<br>e of this grid. Decru<br>reduce coordinate | e snapped t<br>easing the r<br>accuracy. | o an underlying coordinate grid.<br>esolution may reduce data |
| XY       Meter         XY Resolution:       0.0001         Z       0.0001         Min:       -100000         Max:       900719825474.099         M                                                                                                    | he coordinate range o<br>alues which can be sto                              | r domain extent de<br>ored.                                        | fines the mi                             | nimum and maximum coordinate                                  |
| Z<br>Z Resolution: 0.0001<br>Min: -100000 Max: 900719825474.099<br>M<br>M Resolution: 0.0001 Unknown Units<br>Min: -100000 Max: 900719825474.099                                                                                                    | XY                                                                           | 0.0001                                                             |                                          | Meter                                                         |
| Min:       -100000       Max:       900719825474.099         M                                                                                                    | Z                                                                            | 0.0001                                                             |                                          |                                                               |
| M<br>M Resolution: 0.0001 Unknown Units<br>Min: -100000 Max: 900719825474.099                                                                                                    | Min: -100000                                                                 |                                                                    | Max:                                     | 900719825474.099                                              |
| M Resolution:         0.0001         Unknown Units           Min:         -100000         Max:         900719825474.099                                                                                                    | м                                                                            |                                                                    |                                          |                                                               |
| Min: -100000 Max: 900719825474.099                                                                                                    | M Resolution:                                                                | 0.0001                                                             |                                          | Unknown Units                                                 |
|                                                                                                    | Min: [-100000                                                                |                                                                    | Max:                                     | 900/198254/4.099                                              |
|                                                                                                    |                                                                              |                                                                    |                                          |                                                               |
|                                                                                                    |                                                                              |                                                                    |                                          |                                                               |
|                                                                                                    |                                                                              |                                                                    |                                          |                                                               |
|                                                                                                    |                                                                              |                                                                    |                                          |                                                               |

# Rozlíšenie XY, Z, M

miera detailu, s ktorou sú súradnice uložené (akoby mriežka pokrývajúca celý rozsah údajov)
prednastavená hodnota 0,0001 m

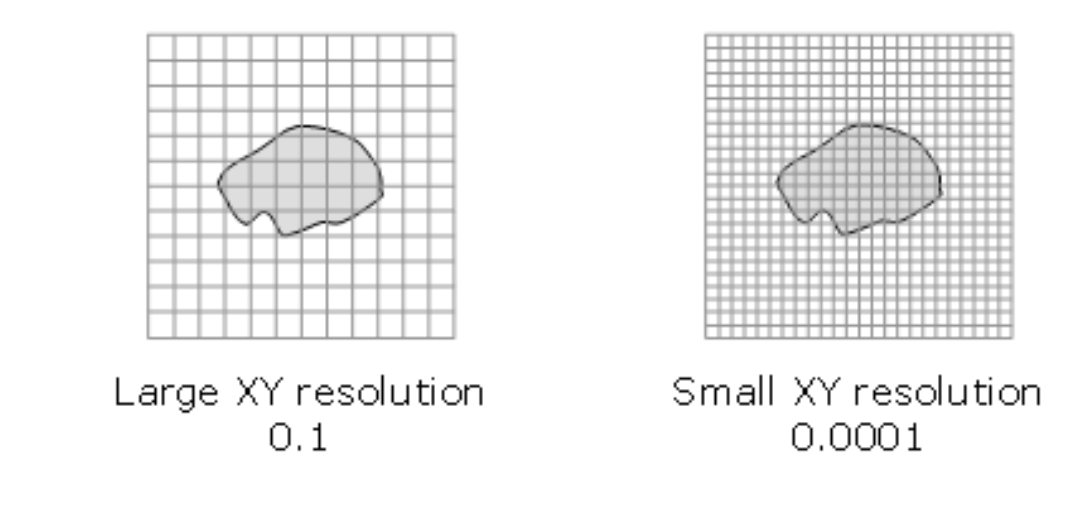

### Tvorba novej triedy prvkov (Feature Class)

Kontextové menu geodatabázy / datasetu – New – Feature Class

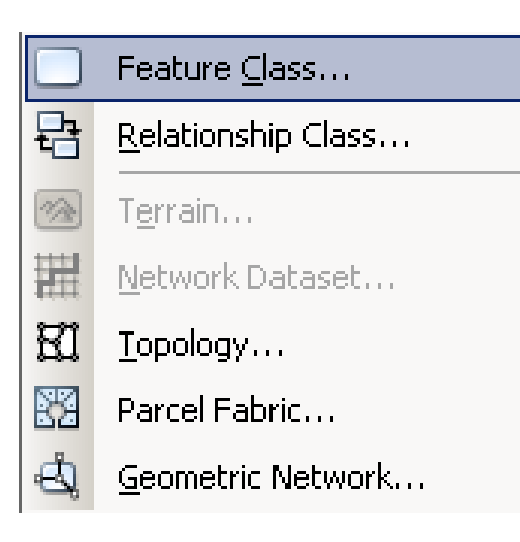

#### Feature class – nastavenia

#### Názov,

typ geometrie (širšie možnosti oproti shp), Z a M súradnice.

| Feature Cl     | ass                                                          |         |       |
|----------------|--------------------------------------------------------------|---------|-------|
| Name:          |                                                              |         |       |
|                |                                                              |         |       |
| Aljias:        |                                                              |         |       |
| Type           |                                                              |         |       |
| Туре о         | f features <u>s</u> tored in this feature class:             |         |       |
| Polyge         | on Features                                                  | •       |       |
| Polya          | in Features                                                  |         |       |
| Line F         | eatures<br>Features                                          |         |       |
| Multip         | pint Features                                                |         |       |
| MultiP         | atch Features                                                |         |       |
| Dimen<br>Annot | sion Features<br>ation Features                              |         |       |
|                |                                                              |         |       |
|                |                                                              |         |       |
|                |                                                              |         |       |
| Geometry P     | roperties                                                    |         |       |
|                | lates include M values. Used to store route data.            |         |       |
| Coordin        | lates include $\underline{Z}$ values. Used to store 3D data. |         |       |
|                |                                                              |         |       |
|                |                                                              |         |       |
|                |                                                              |         |       |
|                |                                                              |         |       |
|                |                                                              |         |       |
|                |                                                              |         |       |
|                |                                                              |         |       |
|                |                                                              |         |       |
|                |                                                              |         |       |
|                | < Znět                                                       | Další > | Storp |
|                | / Eboy                                                       |         | 0.000 |

# Feature class – pridanie atribútov

Pri databáze širšie možnosti dátových typov.

| BJECTID Object ID HAPE Geometry //ska Text Short Integer Long Integer Float Double Text Date Blob Guid Raster c any field to see its properties. eld Properties Jlow NULL values Yes efault Value ength 50 Import                                                                                                    |
|----------------------------------------------------------------------------------------------------|
| SHAPE Geometry /yska  Text  Short Integer Long Integer Float Double Text Date Blob Guid Raster  k any field to see its properties. eld Properties Alias Vyska Aliov NULL values Yes Default Value .ength 50 Import                                                                                                    |
| /yska     Text       Short Integer     Long Integer       Long Integer     Float       Double     Text       Date     Blob       Guid     Raster       k any field to see its properties.       eld Properties       Alias     Vyska       Alias     Yes       >efault Value     Ength                                                                                                    |
| Short Integer       Long Integer       Float       Double       Text       Date       Blob       Guid       Raster       k any field to see its properties.       ield Properties       Alias       Vyska       Allow NULL values       Default Value       Length                                                                                                    |
| Long Integer<br>Float<br>Double<br>Text<br>Date<br>Blob<br>Guid<br>Raster<br>k any field to see its properties.<br>eld Properties<br>Alias Vyska<br>Aliow NULL values Yes<br>Default Value<br>.ength 50                                                                                                    |
| Float       Double       Text       Date       Blob       Guid       Raster         k any field to see its properties.       eld Properties         Alias         Vyska         Aliow NULL values         Pefault Value         ength         S0                                                                                                    |
| Double       Text       Date       Blob       Guid       Raster       k any field to see its properties.       ield Properties       Alias       Vyska       Allow NULL values       Default Value                                                                                                    |
| Text       Date       Blob       Guid       Raster       k any field to see its properties.       ield Properties       Alias       Vyska       Allow NULL values       Default Value       Length       50                                                                                                    |
| Date       Blob       Guid       Raster       k any field to see its properties.       ield Properties       Alias       Vyska       Allow NULL values       Default Value       Length       50                                                                                                    |
| Blob<br>Guid<br>Raster<br>Alias Vyska<br>Allow NULL values Yes<br>Default Value<br>Length 50<br>Import                                                                                                    |
| Raster  Rester  Rester Rester Rester Rester Rester Rester Rester Rester Rester Rester Rester Rester Rester Rester Rester Rester Rester Rester Rester Rester Rester Res |
| ck any field to see its properties.<br>Field Properties Alias Vyska Allow NULL values Yes Default Value Length 50 Import                                                                                                    |
| ck any field to see its properties.<br>Field Properties Alias Vyska Allow NULL values Yes Default Value Length 50 Import                                                                                                    |
| ck any field to see its properties.<br>Field Properties Alias Vyska Allow NULL values Yes Default Value Length 50 Import                                                                                                    |
| Allow NULL values Yes Default Value Elength 50                                                                                                    |
| Default Value                                                                                                    |
| Length 50                                                                                                    |
| Import                                                                                                    |
| Import                                                                                                    |
|                                                                                                    |
| add a new field, type the name into an empty row in the Field Name column, click in th<br>ta Type column to choose the data type, then edit the Field Properties.                                                                                                    |

#### Feature class – pridanie atribútov

1. Číselné

Short IntegerFloat (Precision – počet číslic a Scale-počet číslic za desatinnou čiarkou)Long IntegerDouble (Precision a Scale)

- 2. Text (Text) alfanumerické znaky
- 3. Dátum (Date) dátum, čas, dátum a čas
- 4. BLOB (Binary Large Object) dlhá skevencia binárnych čísel (obrázky, multimédiá,...)
- 5. GUID globálny unikátny identifikátor (databázy)
- 6. Raster rastre a obrázky ako atribúty

### Import tried prvkov do geodatabázy

Kontextové menu geodatabázy / dataset-u –

Import – Feature Class (single) / Feature Class (multiple)

| Feature Class to Feature Class     |          | 2             |              |
|------------------------------------|----------|---------------|--------------|
| Input Features                     |          |               |              |
| G:\PrifUK\Zam4\Kurz_GIS\clc.shp    |          |               | <b>_</b>     |
| Output Location                    |          |               |              |
| G:\PrifUK\Zam4\Kurz_GIS\Ukazka.mdb |          |               |              |
| Output Feature Class               |          |               |              |
| Corine                             |          |               |              |
| Expression (optional)              |          |               | _            |
|                                    |          |               | SQL          |
| Field Map (optional)               |          |               |              |
|                                    |          |               | •            |
|                                    |          |               |              |
|                                    |          |               | ×            |
|                                    |          |               |              |
|                                    |          |               |              |
|                                    | OK Cance | Environments. | Show Help >> |

# Kopírovanie tried prvkov

- triedy prvkov z/do geodatabázy môžeme kopírovať aj pomocou nástrojov **Copy/Paste**
- keď chceme mať nad procesom kontrolu, použijeme nástroje Import/Export

#### Kurz GIS technológií

#### Lekcia 3

# Základy práce v aplikácii ArcMap

#### ArcMap

Panel zobrazených nástrojov je možné rozšíriť pomocou **Customize – Toolbars** 

alebo pravým tlačidlom na panel nástrojov a zapnúť požadované.

Pridanie dát do projektu pomocou Add data

alebo Drag and Drop z okna ArcCatalog

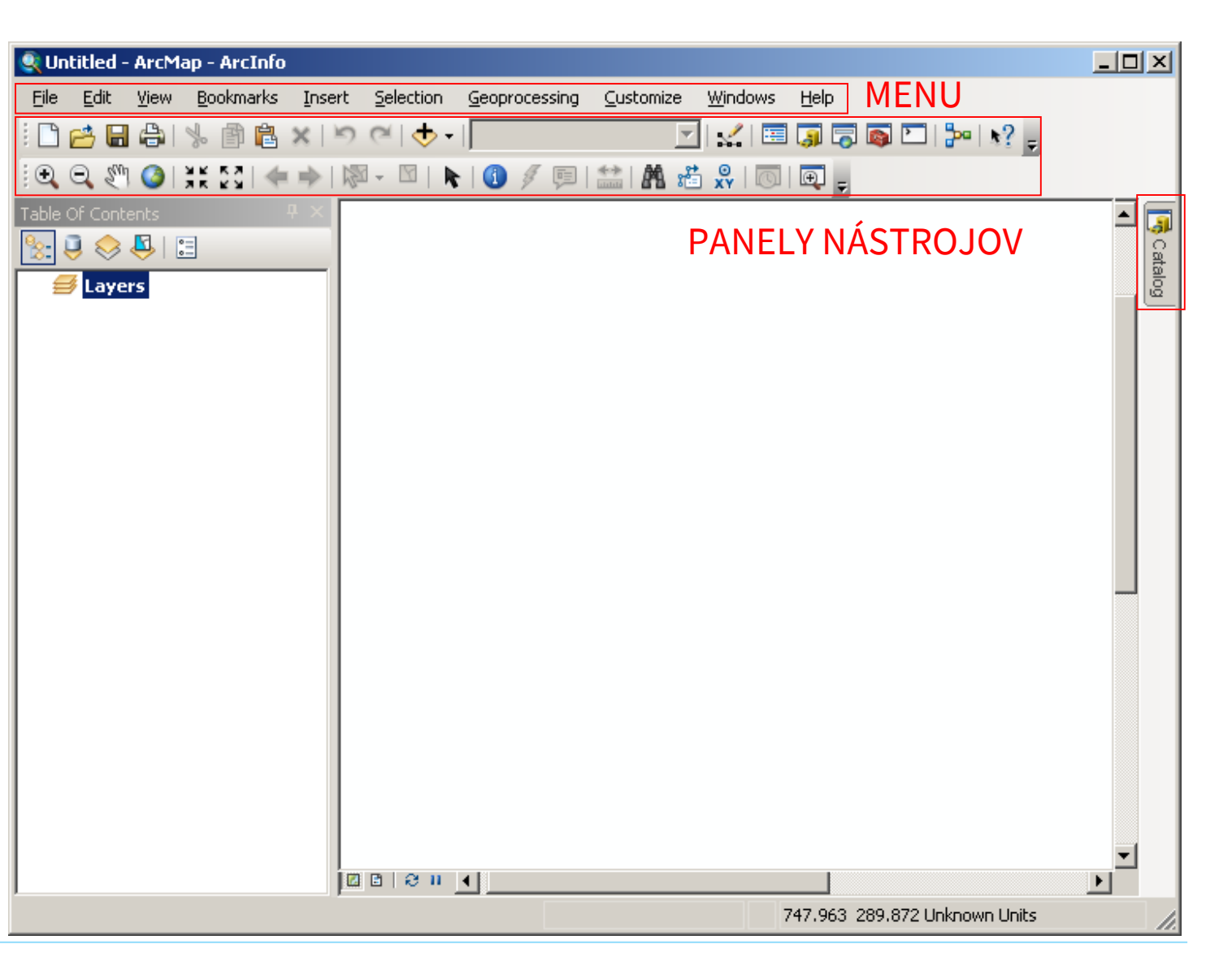

#### ArcMap

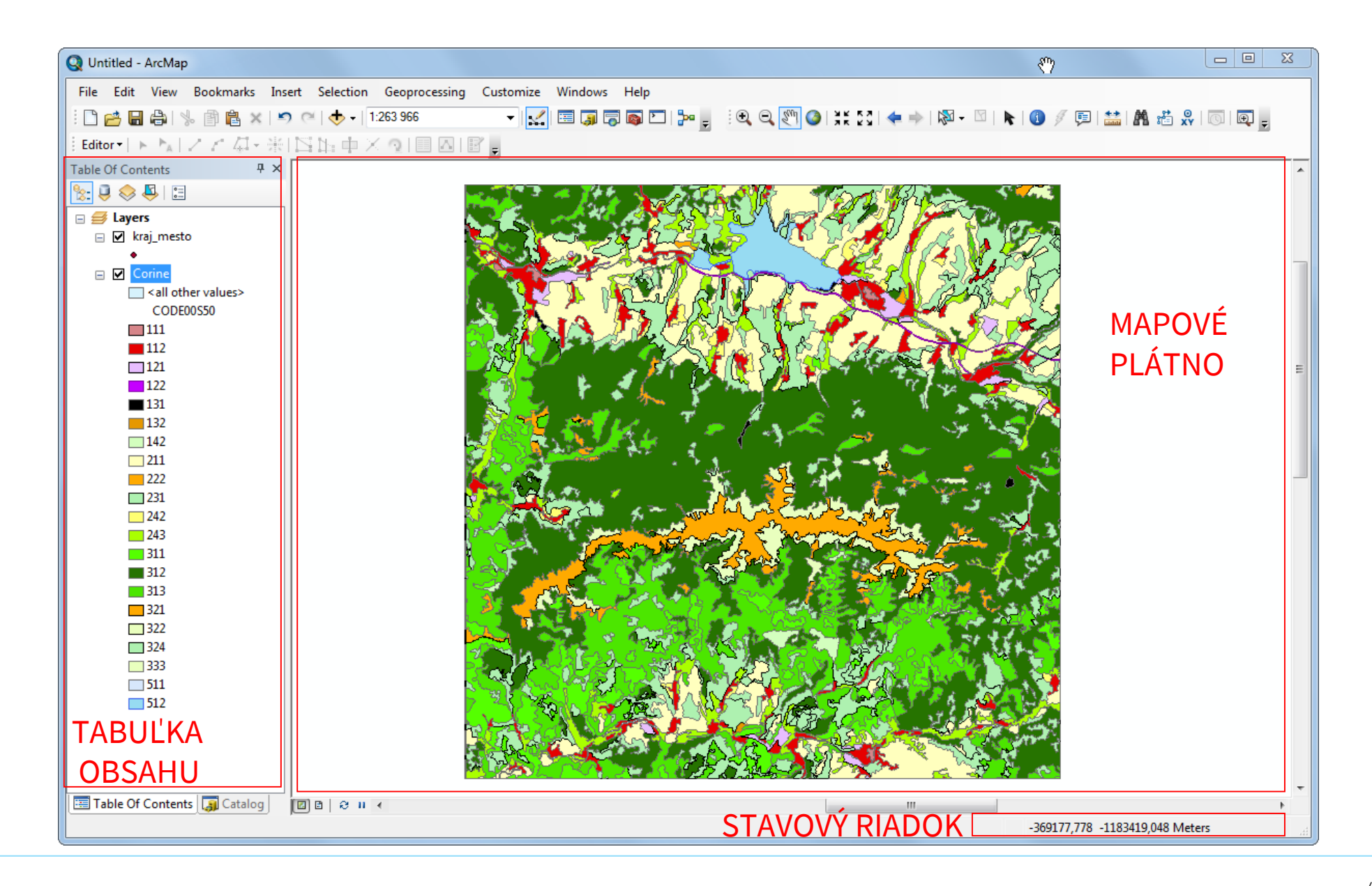

#### ArcMap – tabuľka obsahu

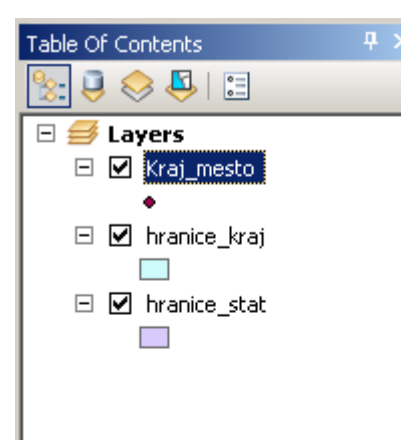

Kvačka – vypnutie a zapnutie vrstvy

**Ťahanie myšou** – zmena poradia vrstiev

Premenovanie vrstvy – **pomalý dvojklik –** premenovanie iba v tabuľke obsahu, na disku názov zachovaný

Odstránenie vrstvy z tabuľky obsahu– kontextové menu vrstvy – **Remove** 

#### ArcMap – tabuľka obsahu

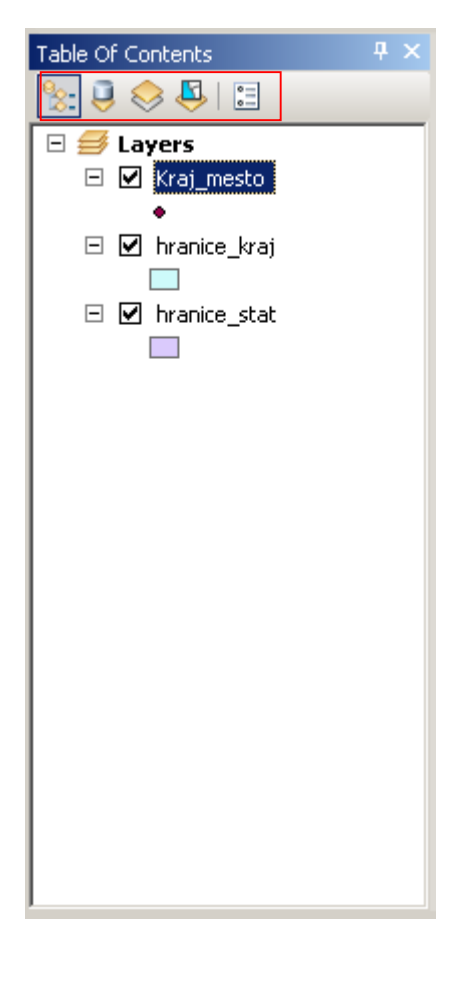

Možnosti zobrazenia tabuľky obsahu zľava doprava: List By Drawing Order - normálne zobrazenie tematických vrstiev List By Source - zobrazenie zdrojov údajov, nemožnosť meniť poradie vrstiev pre zobrazenie

List By Visibility-podľa viditeľnosti

List By Selection-nastavenie možností výberu

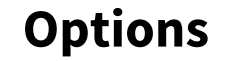

| Table Of Contents Options                |
|------------------------------------------|
| Preferences Patches                      |
| Selection 🖉                              |
| Show selected features in selection list |
| Display and Selection 😣 🖳                |
| Sort layers by: Order layers are drawn   |
| Show group layer name                    |
|                                          |
|                                          |
|                                          |
| OK Zrušiť P <u>o</u> užiť                |

#### ArcMap – tabuľka obsahu

| Table Of Contents |  |
|-------------------|--|
| 😒 🤤 📚 🗳 🗉         |  |
| 🗆 🥩 Layers        |  |
| 🖃 🗹 Kraj_mesto    |  |
| 🗆 🗹 hranice kraj  |  |
|                   |  |
| 🗆 🗹 hranice_stat  |  |
|                   |  |
|                   |  |
|                   |  |
|                   |  |
|                   |  |
|                   |  |
|                   |  |
|                   |  |
|                   |  |
|                   |  |
|                   |  |
|                   |  |
|                   |  |
| 1                 |  |

#### **Options – zmena symbolu**

| Table Of Contents Options    | X    |                   |
|------------------------------|------|-------------------|
| Preferences Patches          |      |                   |
| Patch Size                   | []   |                   |
| Width: 12 pts Height: 12 pts |      |                   |
| Patch Shape                  |      |                   |
| Line: Y Area: Y              |      |                   |
| Rectangle                    |      | Rounded Rectangle |
| Make Defa Ellipse            | ~ 🔷  | Diamond           |
|                              | erve | Water Pedu        |
| Natural Area                 |      | water body        |
|                              |      |                   |
|                              |      |                   |
|                              |      |                   |
|                              |      |                   |
|                              |      |                   |
|                              |      |                   |
|                              |      |                   |

# ArcMap – Skupiny vrstiev (Group Layers)

- vrstvy s podobnou tematikou môžeme zoskupiť
- vyznačíme vrstvy pomocou CTRL a kliknutia
- kontextové menu Group
- New Group Layer Add Data
- vrstvy môžeme pridávať a odoberať zo skupiny aj ťahaním myšou
  vrstvy v skupine môžeme naraz vypínať a zapínať

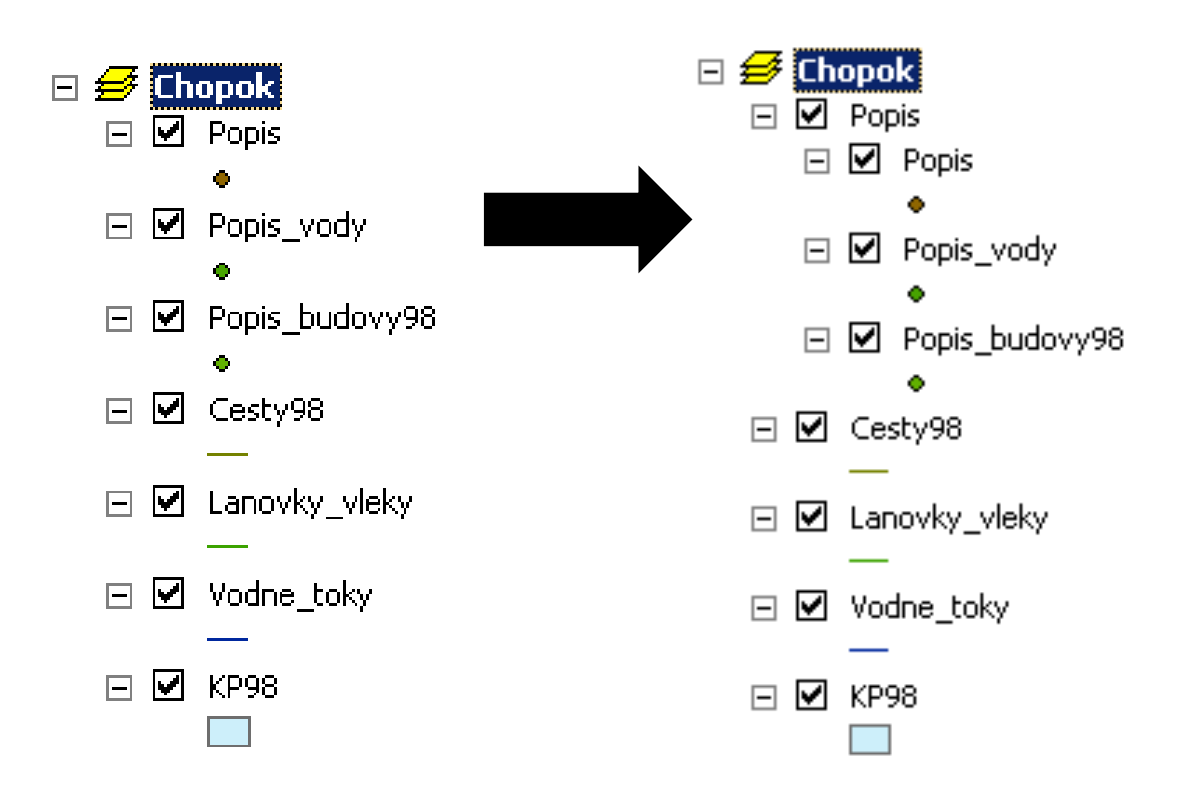

# ArcMap – Nástroje na pohyb v mapovom okne

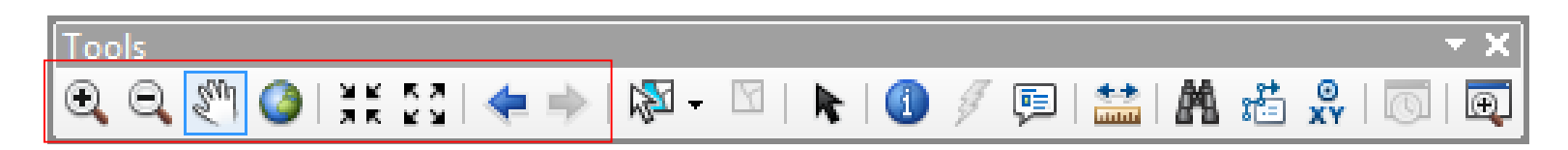

Zoom In

Zoom Out

Pan

**Full Extent** 

**Fixed Zoom In** 

**Fixed Zoom Out** 

**Previous View** 

**Next View** 

pravým tlačidlom na vrstvu – Zoom to layer

# ArcMap – Nástroje na výber prvkov

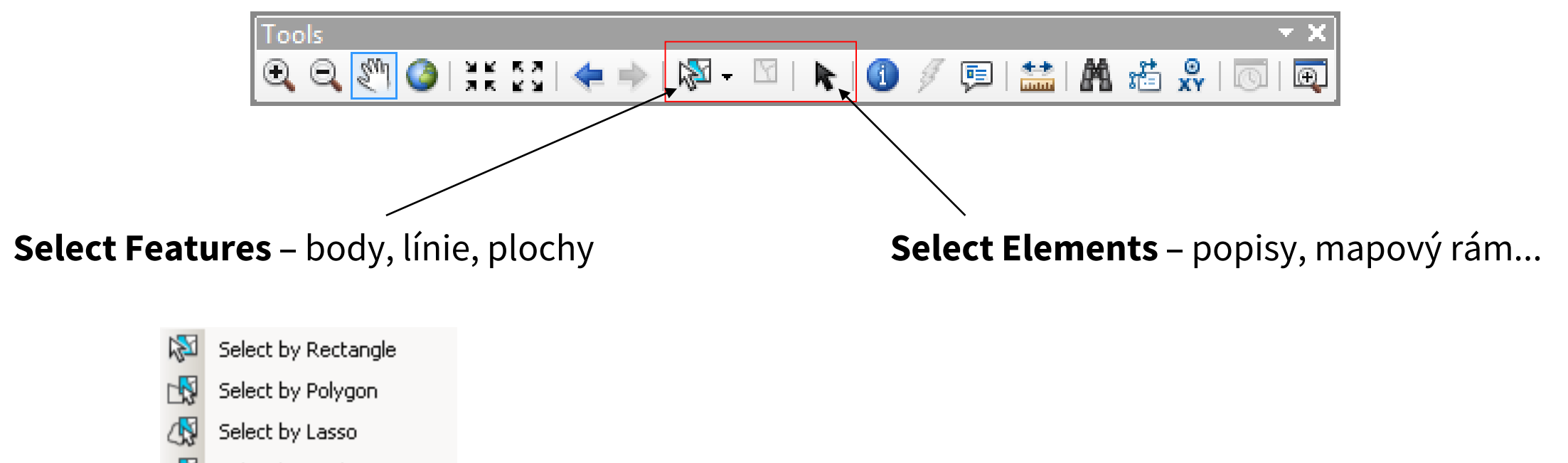

- 🚯 Select by Circle
- 🖓 Select by Line

# ArcMap – Nastavenie výberu z vrstiev

V rámci List By Selection klikom na ikonu.

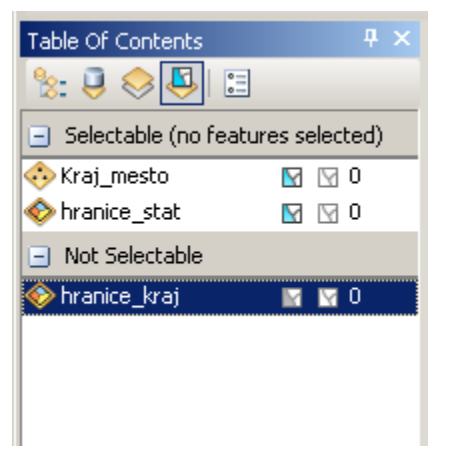

## ArcMap – Nástroje na identifikáciu prvkov

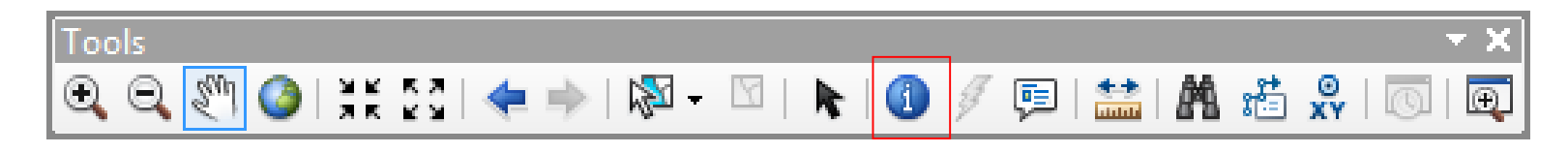

#### Identify

| Identify              |                                |   |
|-----------------------|--------------------------------|---|
| Identify from:        | <top-most layer=""></top-most> |   |
| Corine                |                                |   |
| Location              |                                | × |
| Elecation:            | V-ba                           |   |
| Field                 | Value                          |   |
| Area                  | 386855156                      |   |
| CODE00S50             | 312                            |   |
| OBJECTID              | 719                            |   |
| Shape                 | Polygon                        |   |
| Shape_Area            | 386855155,443885               |   |
| Shape_Lengu           | 070001,775175                  |   |
| <<br>Identified 1 fea | ture                           |   |

# ArcMap – Nástroje na identifikáciu prvkov

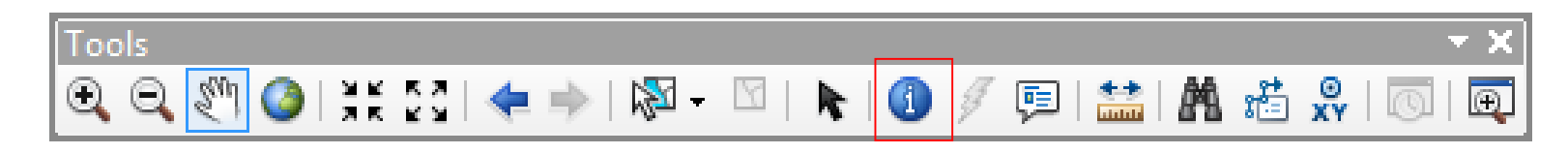

Identify

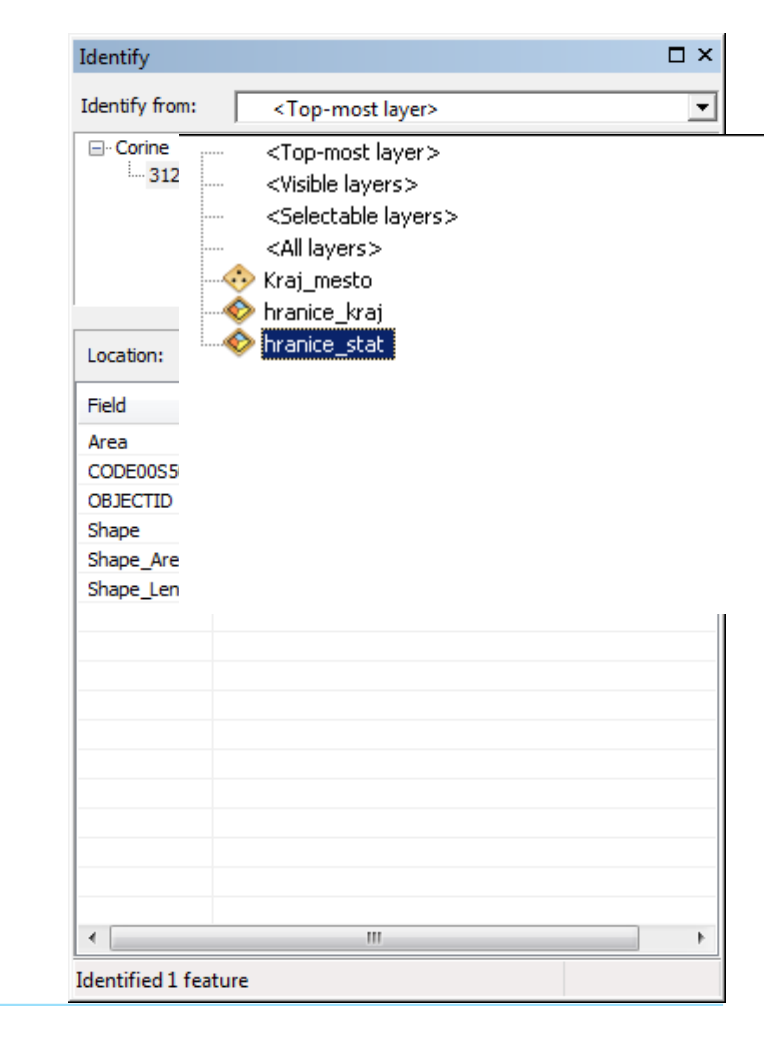

# ArcMap – Mapové tipy

Slúžia na zobrazenie zvolenej informácie pri podržaní myši nad objektom v rámci mapového okna. V kontextovom menu vrstvy **Properties – Display.** 

| <u>T</u> ransparent:<br>Display Expre<br>Field: | ssion<br>CODE00S50                                                   | ~~                   | •         | Expression      |  |
|-------------------------------------------------|----------------------------------------------------------------------|----------------------|-----------|-----------------|--|
| Show Map                                        | Tips using the display<br>yperlinks using field:<br>nent URL<br>sion | expression<br>Sgript | ▼<br>Edįt |                 |  |
| The following Feature ID                        | features are excluded<br>CODE00S50                                   | from drawing:        |           | Restore Drawing |  |

## ArcMap – Nástroje na vyhľadávanie

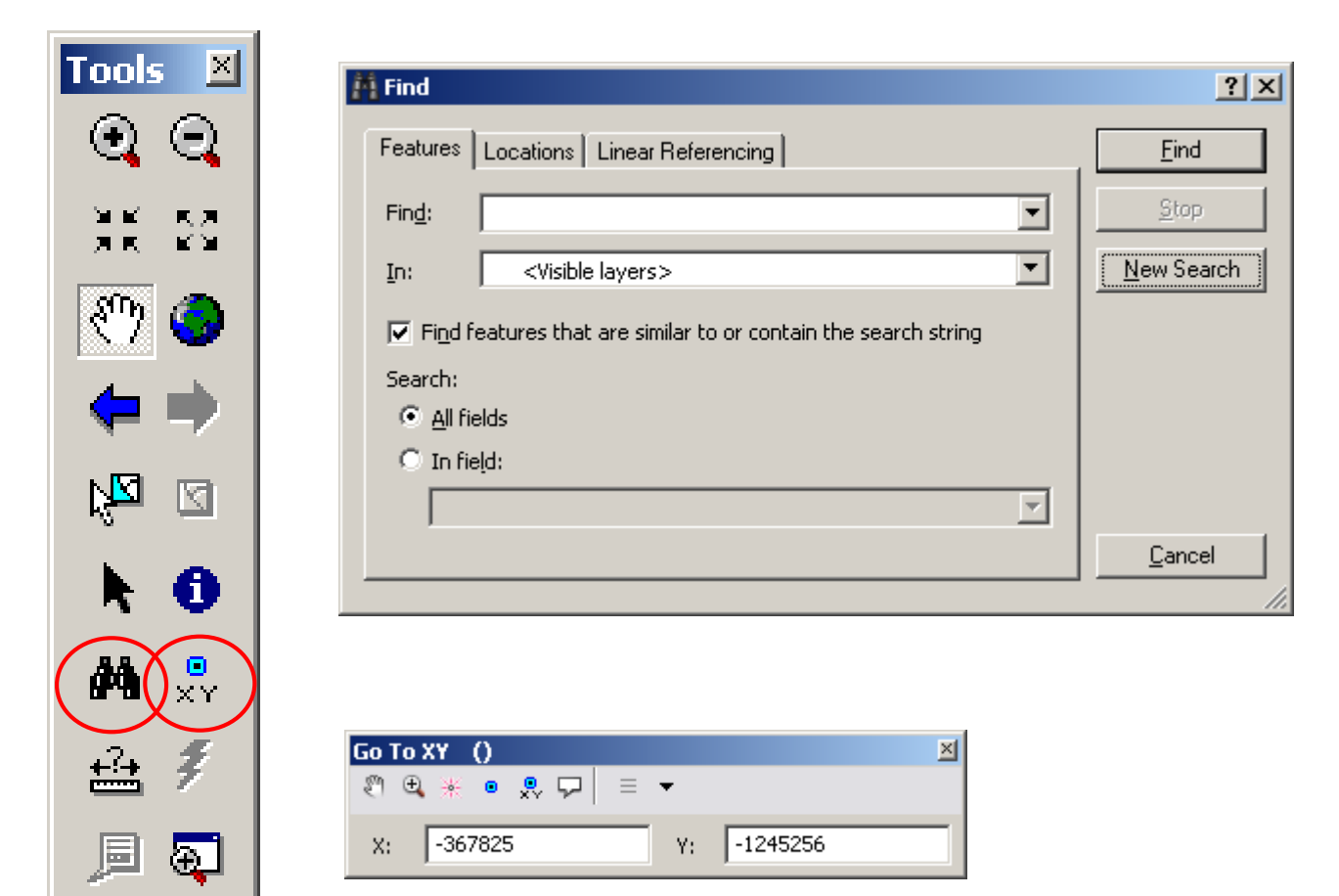
## ArcMap – Nástroje na meranie

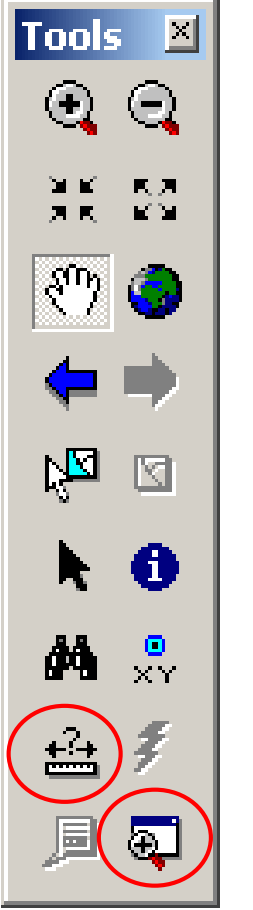

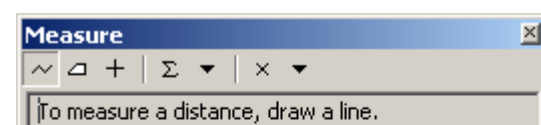

To measure an area, click 'Measure An Area' then draw a polygon.

To measure a feature, click 'Measure A Feature' then click a feature.

#### Measure

**Create Viewer Window** 

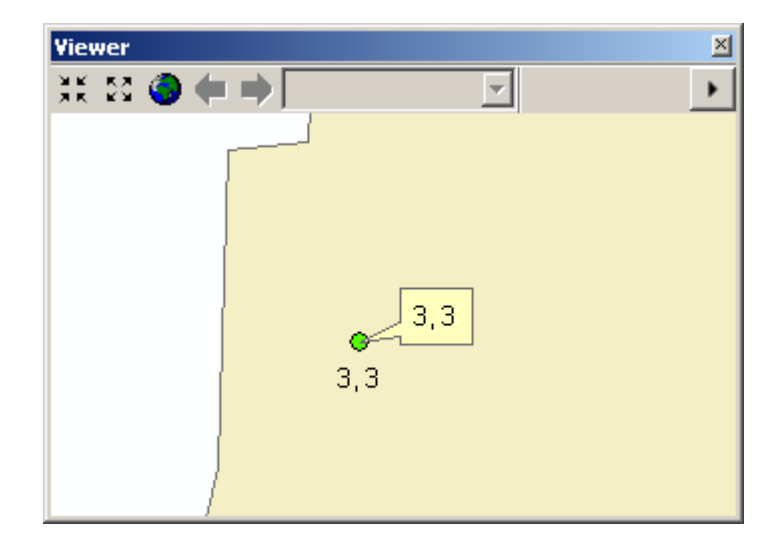

#### ArcMap – Menu Windows

# New Data Frame 4 Overview

#### Viewer

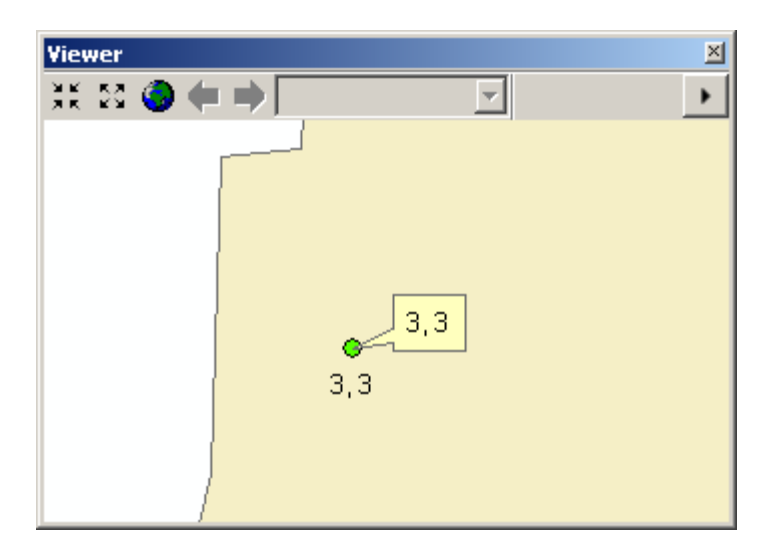

#### Magnifier

**Overview** 

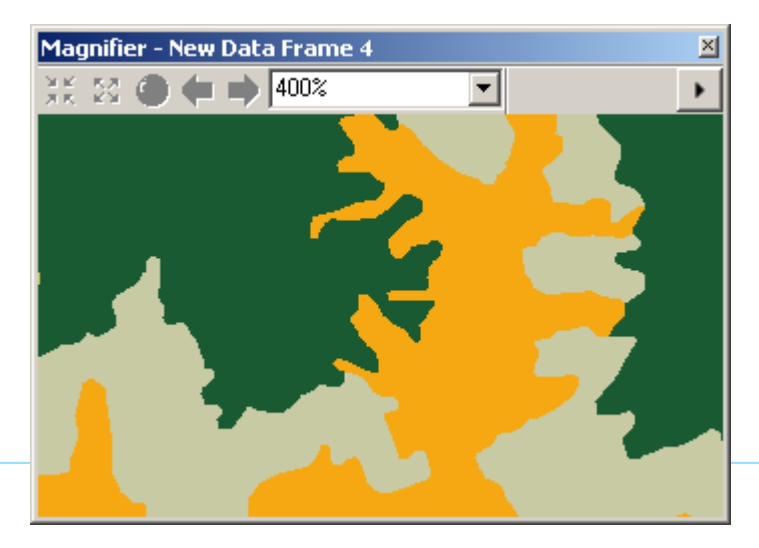

## ArcMap - Priestorové záložky

Bookmarks – Create Bookmarks – Manage

– ukladanie pohľadov

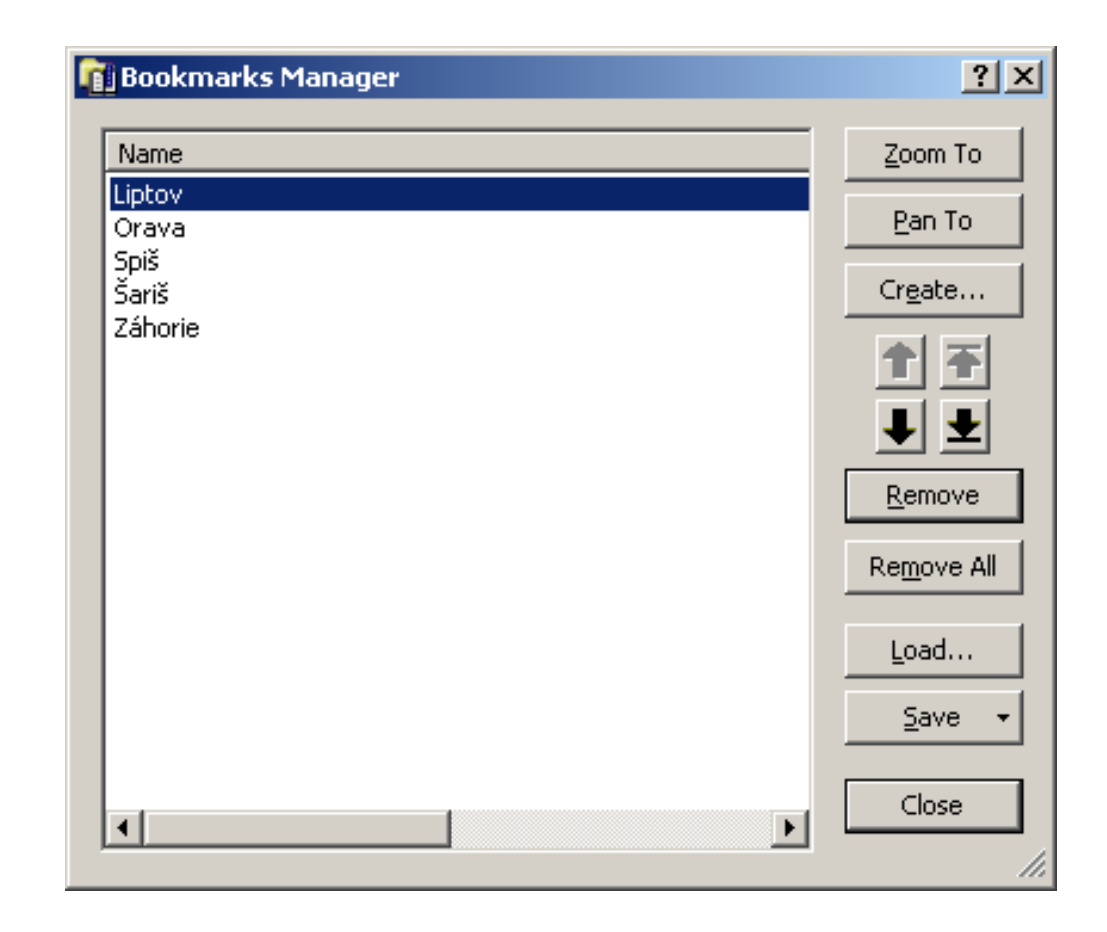

# Dátový rámec (Data Frame)

– určený na organizáciu údajov v projekte

 – dátové rámce zoskupujú vrstvy v jednom súradnicovom systéme, najčastejšie z jednej lokality

– tvorba rôznych pohľadov na údaje (celkový pohľad, detail)

 v mapovom plátne sa vždy zobrazuje aktívny dátový rámec (tučným písmom)

- nový dátový rámec : Insert Data frame
- aktivácia dátového rámca: kontextové menu Activate

| Table Of Contents | Ψ× |
|-------------------|----|
| 😒 🥥 😓 🗉           |    |
| 🖃 🥌 Layers        |    |
| 🖂 🗹 Kraj_mesto    |    |
| •                 |    |
| 🗆 🗹 hranice_kraj  |    |
|                   |    |
| 🗆 🗹 hranice_stat  |    |
|                   |    |
| 🥌 New Data Frame  | I  |
|                   |    |

## Súradnicový systém dátového rámca

#### **Data Frame Properties – Coordinate System**

 – nastaví sa podľa súradnicového systému prvej vloženej vrstvy

vrstvy v dátovom rámci môžu mať rôzny súradnicový systém

(v prípade odlišnosti sa aplikuje zvolená transformácia)

| Data Frame Proper        | rties                                     |                                        |        |          | X                   |
|--------------------------|-------------------------------------------|----------------------------------------|--------|----------|---------------------|
| Feature Cache<br>General | Annotation Groups<br>Data Frame           | Extent Indicators<br>Coordinate System | Frame  | Size and | Position<br>Grids   |
| ₹. •   [                 |                                           | • @                                    | & 6    | - +      |                     |
| E R Fave                 | orites<br>S-JTSK Krovak EastN<br>WGS 1984 | lorth                                  |        |          |                     |
| 🕀 🔚 Geo<br>🕀 🚰 Proj      | graphic Coordinate<br>ected Coordinate S  | Systems<br>ystems                      |        |          |                     |
|                          |                                           |                                        |        |          |                     |
| Current coord            | inate system:                             |                                        |        |          |                     |
| No coordinat             | e system.                                 |                                        |        |          | *                   |
|                          |                                           |                                        |        |          |                     |
|                          |                                           |                                        |        |          |                     |
|                          |                                           |                                        |        |          | -                   |
|                          |                                           |                                        |        |          |                     |
| Transforma               | ations                                    |                                        |        |          |                     |
|                          |                                           | ОК                                     | Zrušiť |          | <sup>D</sup> oužit' |

## Mapové jednotky dátového rámca

#### **Data Frame Properties –**

General

| Data Frame Properties                      |                                 |                |                              |            |        | X               |
|--------------------------------------------|---------------------------------|----------------|------------------------------|------------|--------|-----------------|
| Feature Cache An                           | notation Group                  | ps             | Extent Indicators            | Frame      | Size a | and Position    |
| Name                                       | a Frame                         | Lo             | ordinate System              | Illuminat  | ion    | Gnds            |
| Description:                               | iyers                           |                |                              |            |        |                 |
|                                            |                                 |                |                              |            | *      |                 |
| Cr <u>e</u> dits:                          |                                 |                |                              |            | *      |                 |
| 11-11-                                     |                                 |                |                              |            |        |                 |
| Map:                                       | wn Units                        |                |                              | •          |        |                 |
| Display: Unknow<br>Tip: See Custom         | vn Units<br>ize > ArcMap        | Opti           | ons > Data View tab          |            | ]      |                 |
| additional o                               | otions for disp                 | layin          | g coordinates in the         | status bar |        |                 |
| Reference <u>S</u> cale:                   | <none></none>                   |                |                              |            | •      |                 |
| <u>R</u> otation:                          | 0                               |                |                              |            |        |                 |
| Label Engine:                              | Standard Lab                    | bel E          | ngine                        |            | •      |                 |
| ☑ Simulate layer tra<br>☐ Allow assignment | nsparency in l<br>of unique num | leger<br>neric | nds<br>IDs for map service ( | publishing |        |                 |
|                                            |                                 |                | ОК                           | Zrušiť     |        | P <u>o</u> užiť |

### Natočenie dátového rámca

#### panel nástrojov Data Frame Tools

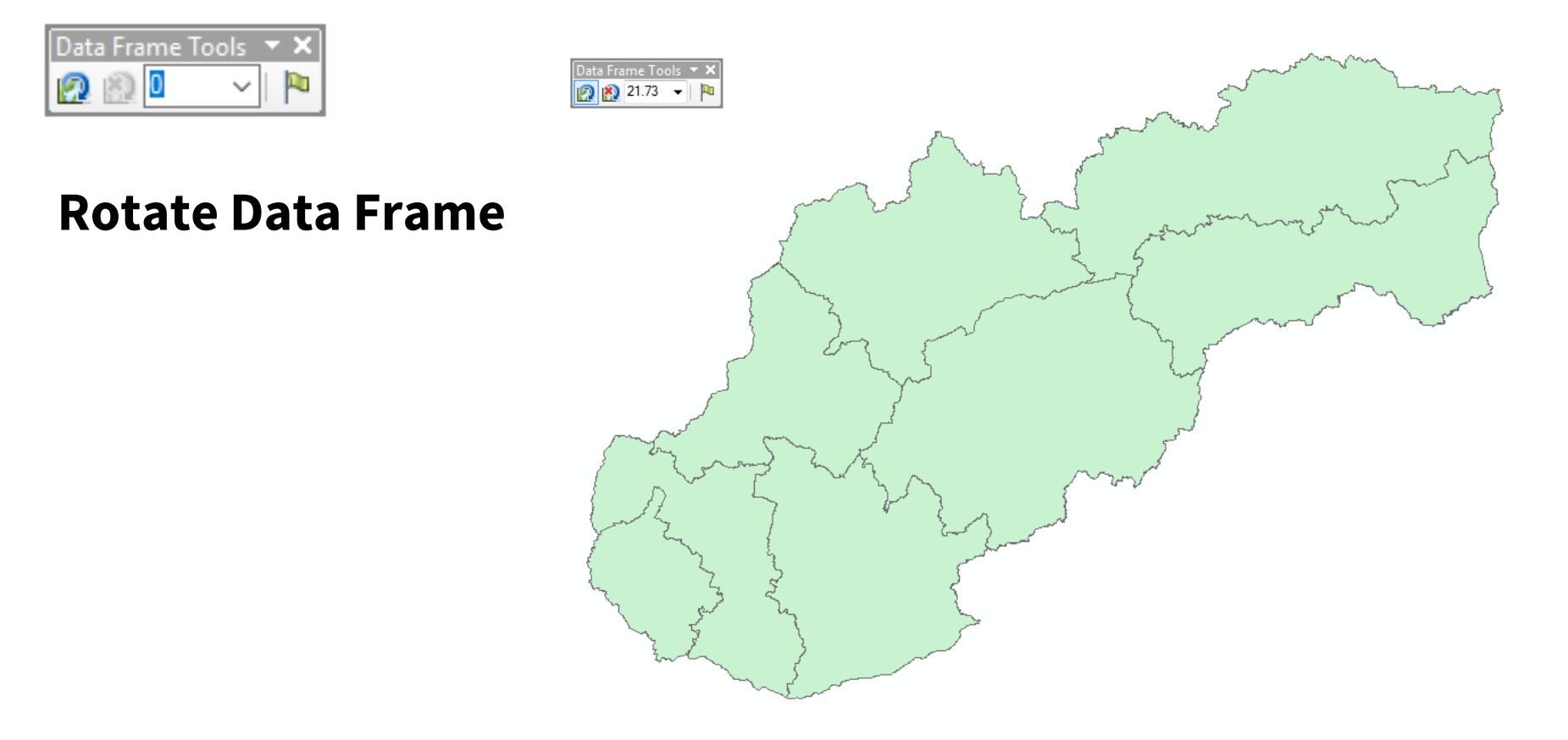

# Mapový dokument (projekt)

#### Mapový dokument (mxd)

- ukladajú sa v ňom dátové rámce, organizácia vrstiev, symbolika, nastavenia jednotiek a iné
- samotné údaje sa v ňom <u>neukladajú !</u>
- nastavenie **relatívnych ciest** k zdrojovým údajom užitočné pri prenose projektu

#### Nastavenie relatívnych ciest

#### **File – Map Document Properties**

| Map Document Pro        | perties                                          | <u> </u> |
|-------------------------|--------------------------------------------------|----------|
| General                 |                                                  |          |
| <u>F</u> ile:           | 1                                                |          |
| <u>T</u> itle:          |                                                  |          |
| Summary:                |                                                  |          |
| Description:            |                                                  | *        |
|                         |                                                  | Ŧ        |
| <u>A</u> uthor:         |                                                  |          |
| <u>C</u> redits:        |                                                  |          |
| Tag <u>s</u> :          |                                                  |          |
| Hyperlink base:         |                                                  |          |
| Last Saved:             |                                                  |          |
| Last Printed:           |                                                  |          |
| Last Exported:          |                                                  |          |
| Default<br>Geodatabase: | C:\Users\Vlado\Documents\ArcGIS\Default.gdb      | <b>2</b> |
| Pathnames:              | Store <u>r</u> elative pathnames to data sources |          |
| Thumbnail:              | Make Thumbnail Delete Thumbnail                  | il       |
|                         |                                                  |          |

## Aktualizácia zdroja údajov vrstvy

nenájdené zdrojové údaje (presunuté, premenované):

Priamo cez kontextové menu alebo Layer Properties – Source – Set Data Source

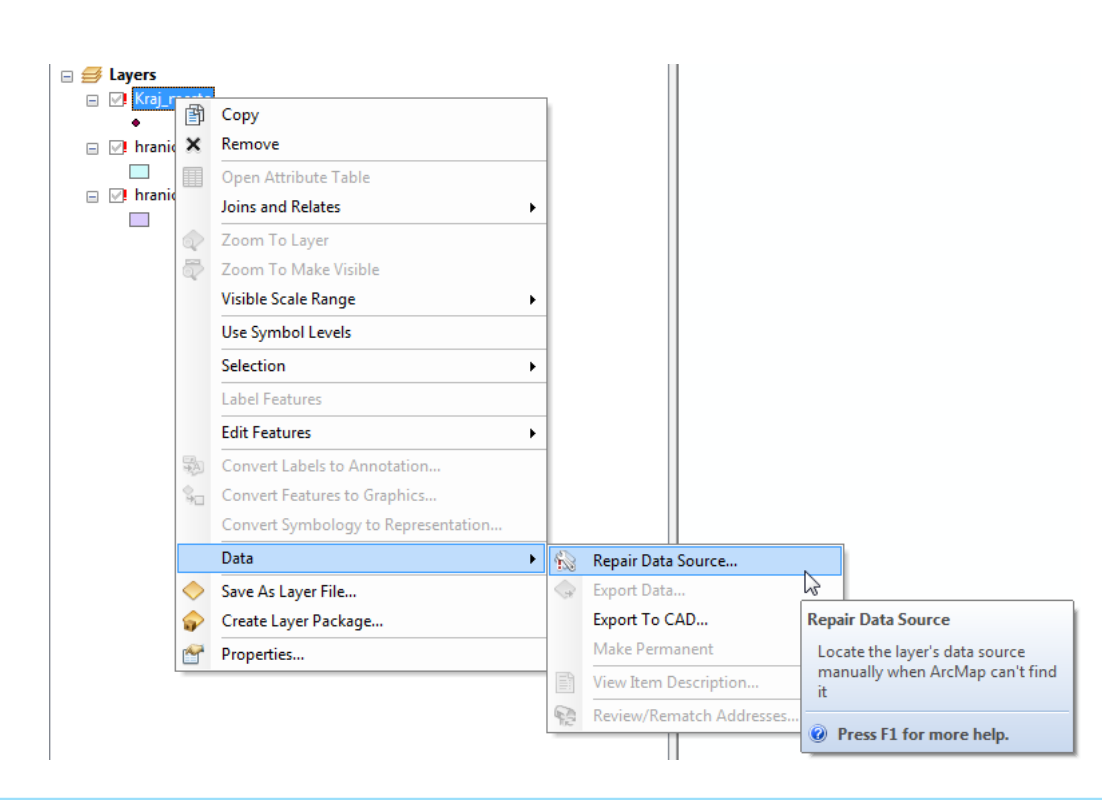

| onorar         | Source     | Selection  | Display | Symbology                  | Fields     | Definition Query | Labels            | Joins & Relat | es Time | HTML Popup |
|----------------|------------|------------|---------|----------------------------|------------|------------------|-------------------|---------------|---------|------------|
| Extent         |            |            |         |                            |            |                  |                   |               |         |            |
| Extern         |            |            | Top:    | -1172799,56                | 3130 ??    |                  |                   |               |         |            |
| Left:          | -571952,   | ,331904 ?? |         |                            |            | Right: -261754,3 | 67484 ??          |               |         |            |
|                |            |            | Bottom: | -1279725,97                | 0973 ??    |                  |                   |               |         |            |
| <u>D</u> ata S | ource      |            |         |                            |            |                  |                   |               |         |            |
| Dat            | a Type:    |            |         | Shapefile Fea              | ture Cla   | SS               |                   |               |         |            |
| Fea            | ture Class | :          |         | Kraj_mesto<br>E:\Dokumenti | v\Vvuka\   | ArcGIS\data      |                   |               |         |            |
| Fea            | ture Type  | :          |         | Simple                     | , (r yanar |                  |                   |               |         |            |
| Geo            | metry Typ  | pe:        |         | Point                      |            |                  |                   |               |         |            |
|                |            |            |         |                            |            |                  |                   |               |         |            |
|                |            |            |         |                            |            |                  |                   |               |         |            |
| -              |            |            |         |                            |            |                  |                   |               |         |            |
|                |            |            |         |                            |            |                  |                   |               |         |            |
|                |            |            |         |                            |            | Set              | t Data <u>S</u> o | urce          |         |            |
|                |            |            |         |                            |            |                  |                   |               |         |            |
|                |            |            |         |                            |            |                  |                   |               |         |            |
|                |            |            |         |                            |            |                  |                   |               |         |            |
|                |            |            |         |                            |            |                  |                   |               |         |            |
|                |            |            |         |                            |            |                  |                   |               |         |            |